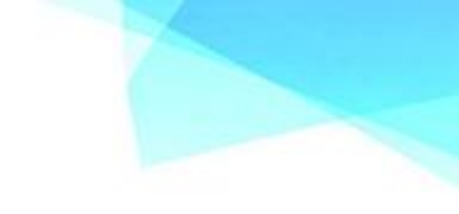

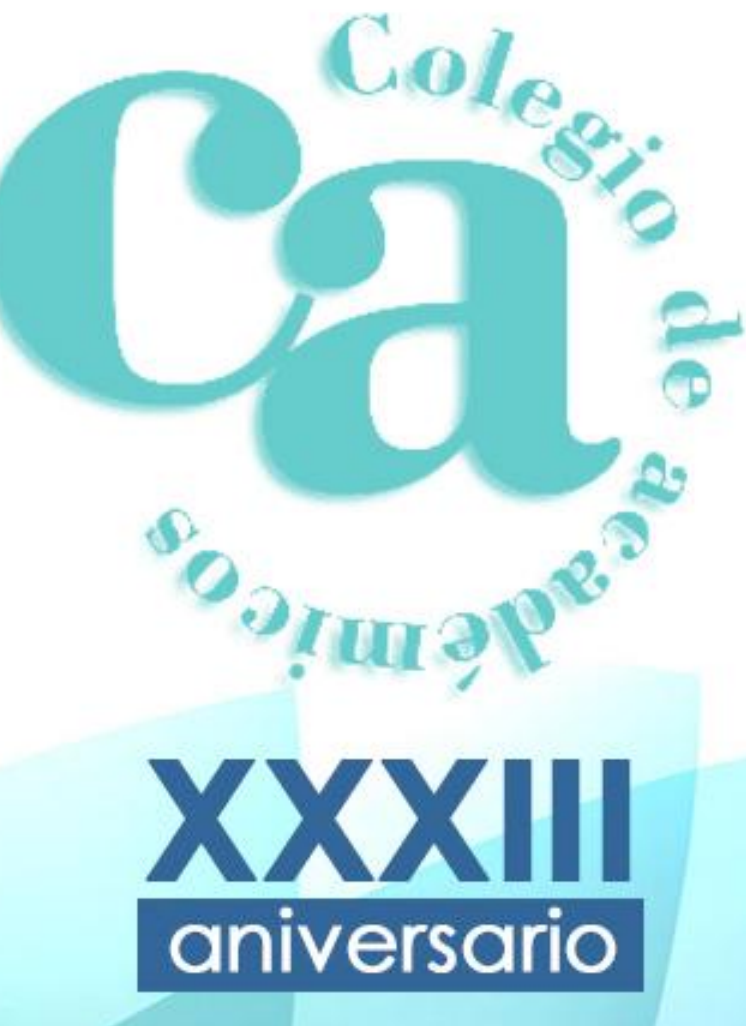

FEBRERO 2020

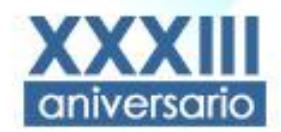

# Representantes de los Colegios académicos

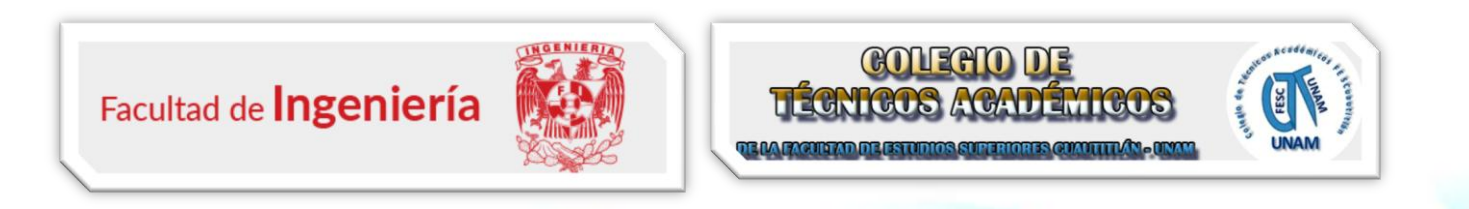

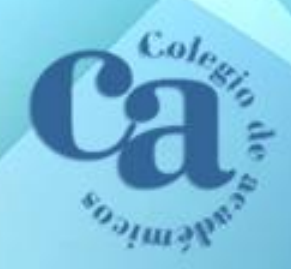

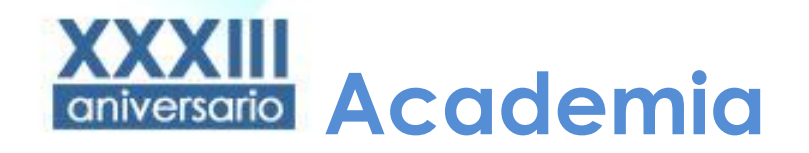

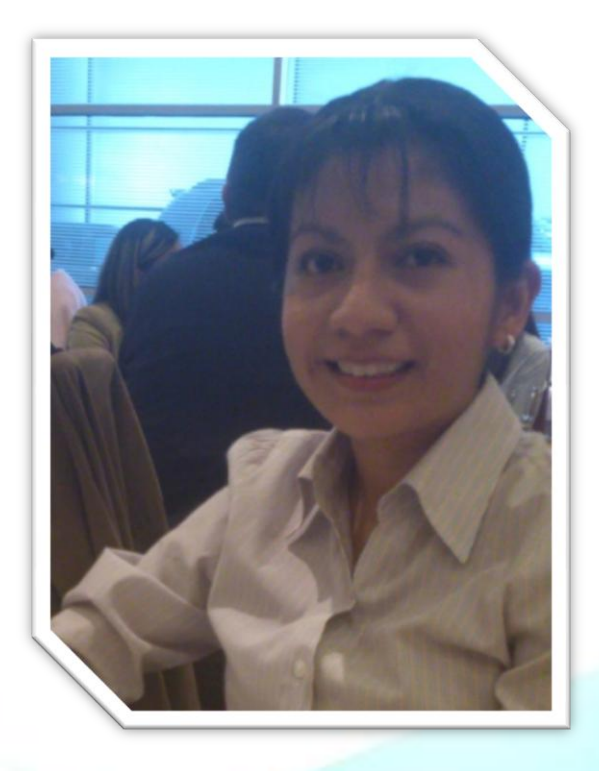

Uso de entornos de desarrollo para aplicaciones Android en la generación de material didáctico.

Profa. Jacquelyn Martínez Alavez Facultad de Ingeniería UNAM

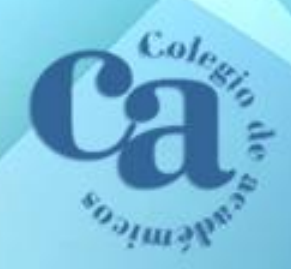

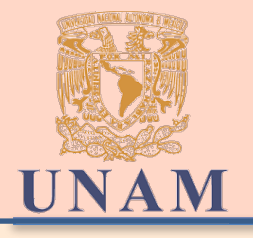

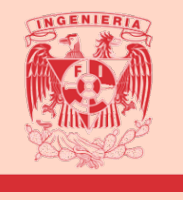

### "Uso de entornos de desarrollo para aplicaciones móviles Android en la generación de material didáctico"

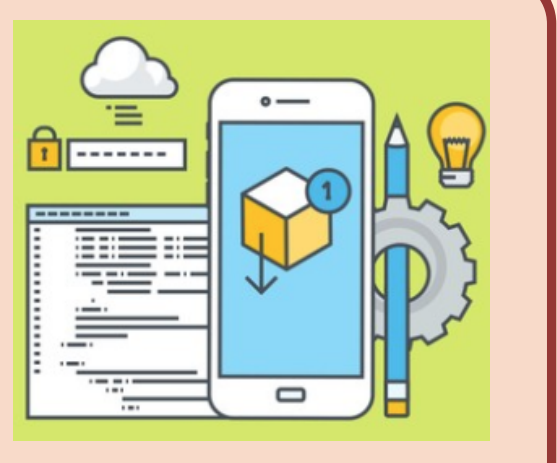

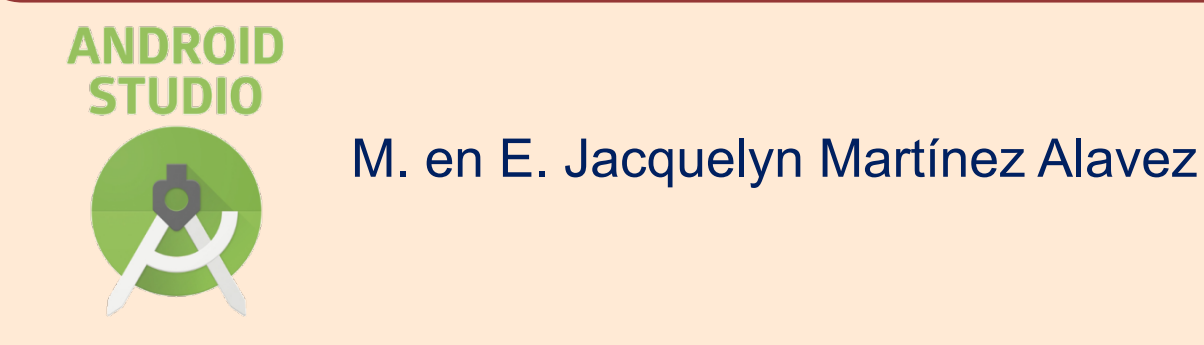

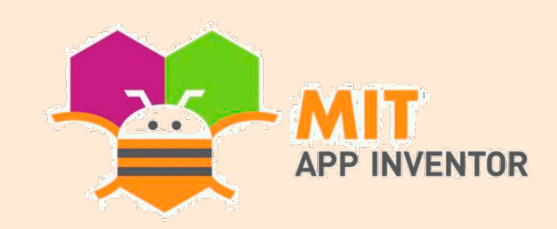

JORNADA ACADÉMICA DEL COLEGIO DE ACADÉMICOS DE LA DIRECCIÓN GENERAL DE CÓMPUTO Y DE TENCOLOGÍAS DE INFORMACIÓN Y COMUNICACIÓN-33 ANIVERSARIO.

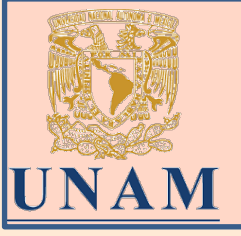

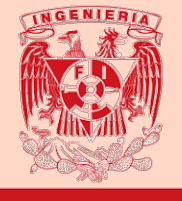

Los estudiantes que ingresan a la Facultad de Ingeniería de la UNAM inician sus estudios en la División de Ciencias Básicas. DIVISIÓN
 CIENCIAS
 BÁSICAS

Para apoyar a los estudiantes que tienen carencias en los conceptos de antecedentes de matemáticas es necesario plantear alternativas.

2

Cursarán asignaturas relacionadas con matemáticas, ciencias aplicadas, física y química.

**MATEMÁTICAS** 

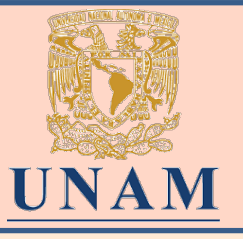

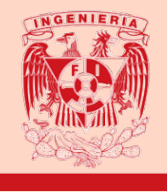

Factores que contribuyen a que algunos estudiante no tengan bases sólidas en antecedentes de matemáticas

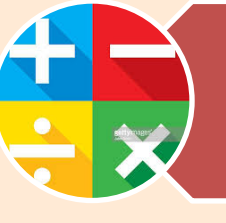

Cambio de área de estudios del bachillerato a Licenciatura

Escasa enseñanza de matemáticas en el bachillerato

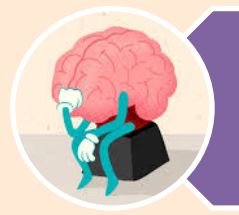

Poca solidez en el aprendizaje de conceptos matemáticos

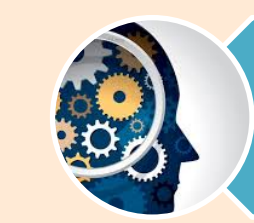

3

Olvido de los temas correspondientes

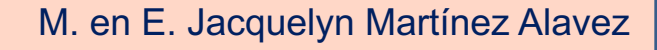

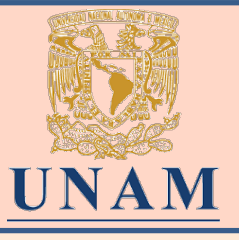

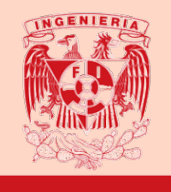

Plantear alternativas para propiciar que los alumnos adquieran o refuercen estos conocimientos, mediante actividades extracurriculares.

Elaboración de una aplicación para dispositivos Android con los temas de factorización, cónicas, exponentes y radicales. Disponibilidad de horario, tiempos y lugar, ya que cualquier persona que disponga de un dispositivo Android puede acceder.

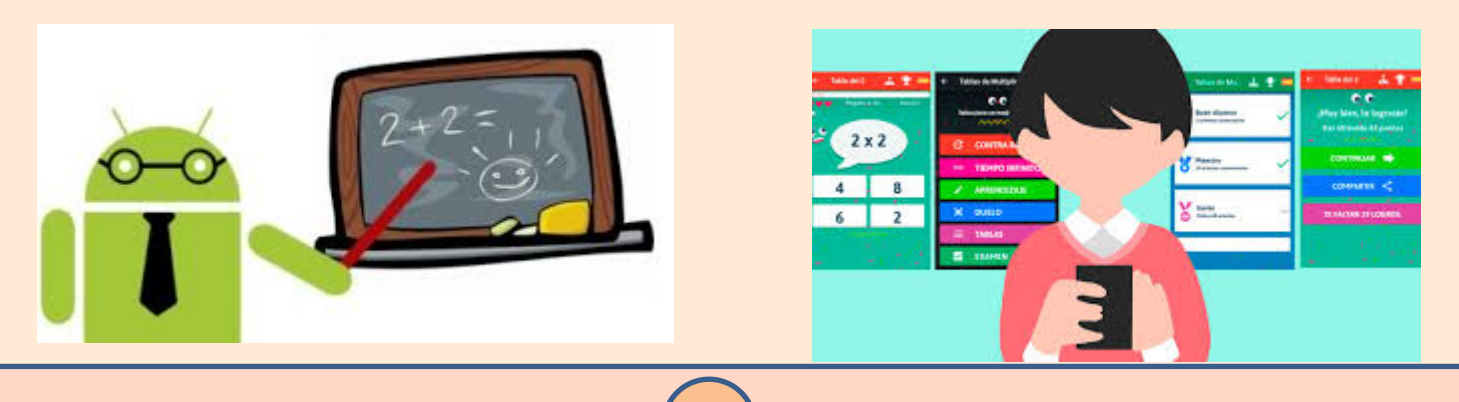

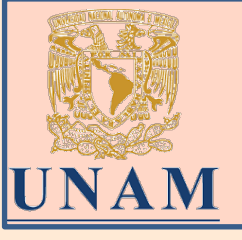

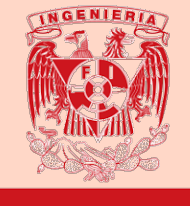

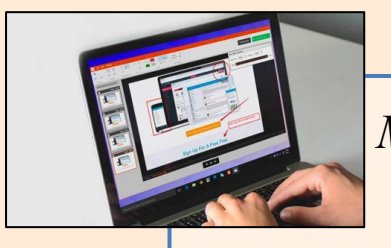

Materiales educativos digitales

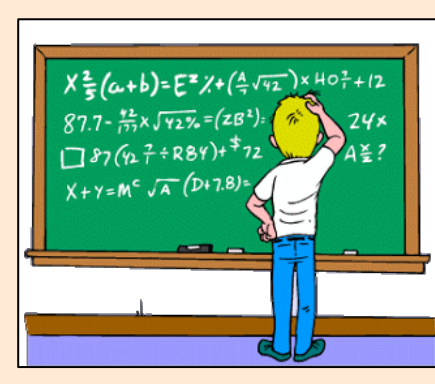

Autoaprendizaje y tecnología

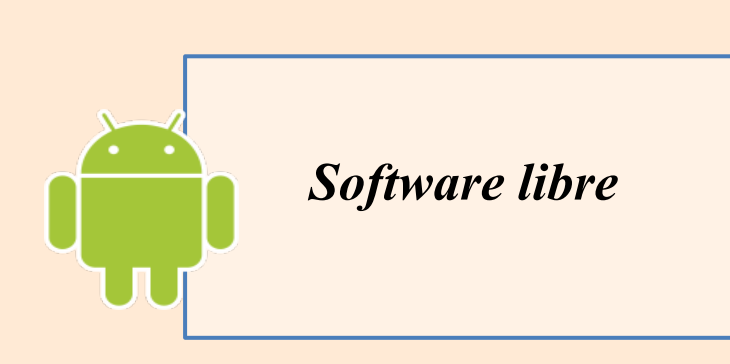

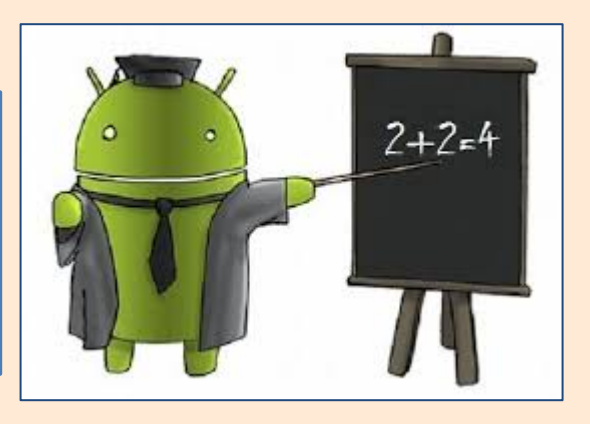

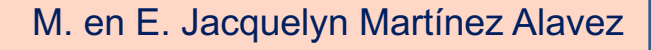

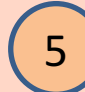

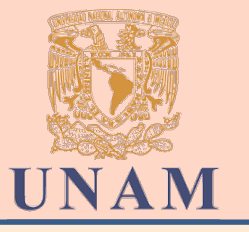

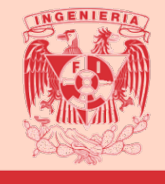

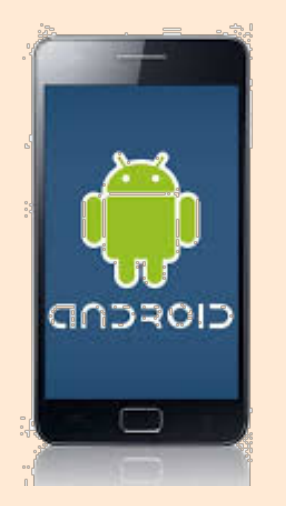

A través de la <u>navegación dentro de una</u> <u>interfaz grafica</u> permite explorar diferentes formas de estudio Permite reforzar <u>temas</u> como: factorización, cónicas, exponentes y radicales

6

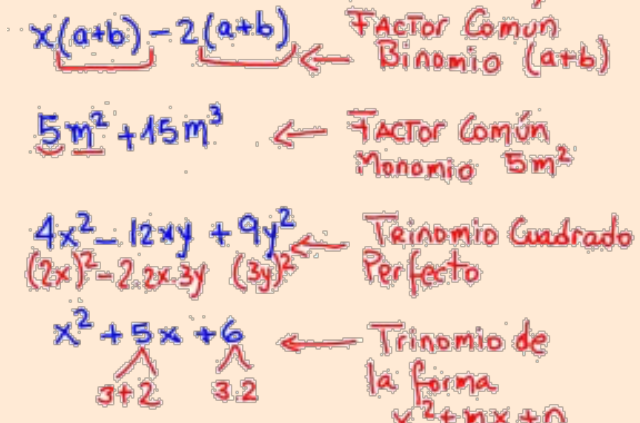

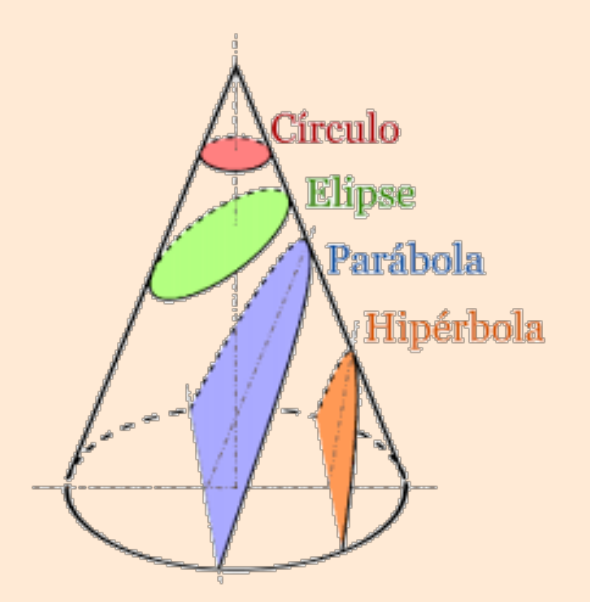

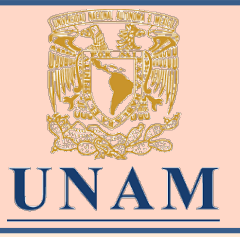

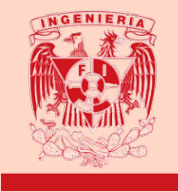

"Es una aplicación en *proceso de desarrollo,* por lo cual, se ha distribuido a alrededor de 200 *estudiantes* y a revisión de la *Academia de Álgebra* con la finalidad de obtener una retroalimentación y analizar áreas de mejora.

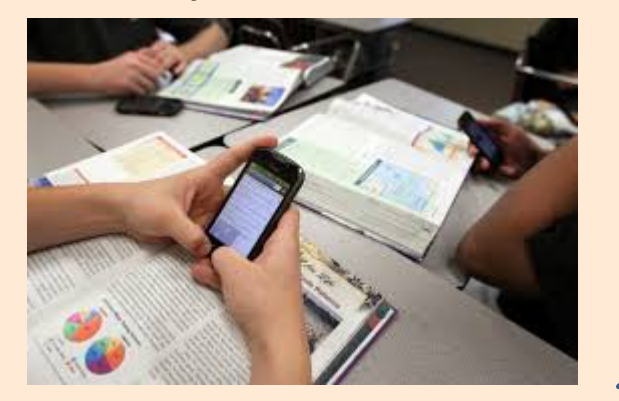

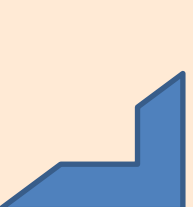

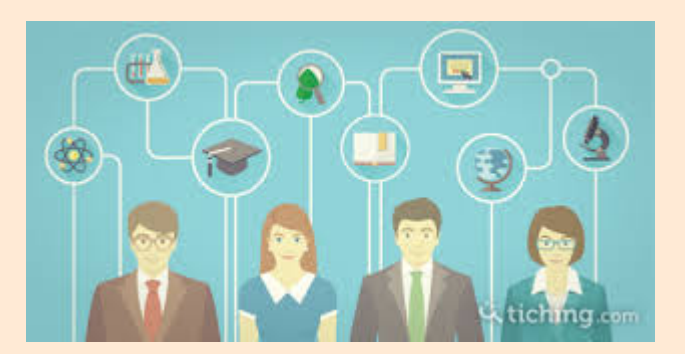

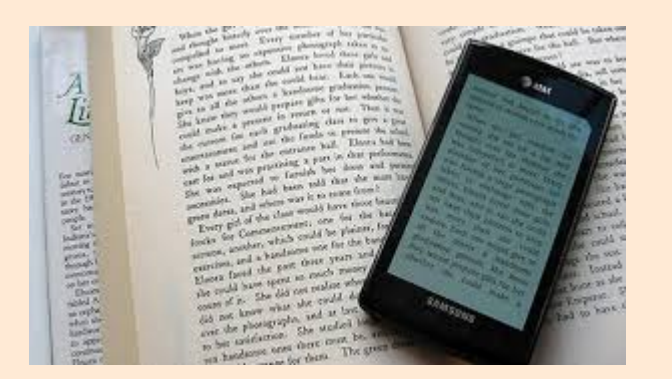

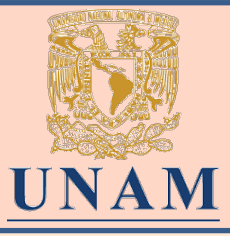

a

b)

### Proceso para el desarrollo de la aplicación

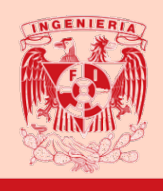

- Necesidad de apoyar a estudiantes que inician sus estudios universitarios y no cuentan con antecedentes necesarios.
  - Selección de los temas en base a la importancia de los temas en los primeros semestres de Ingeniería.
    - Elaboración de contenido: graficas, ejercicios resueltos, formularios, búsqueda de bibliografía y videos educativos.

- d)
- Documentación de Android.

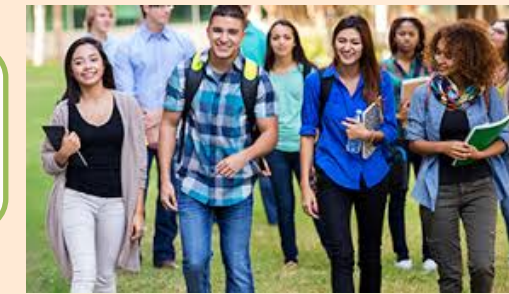

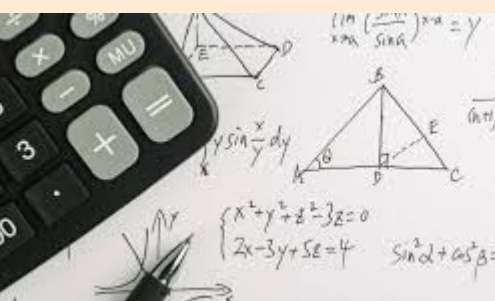

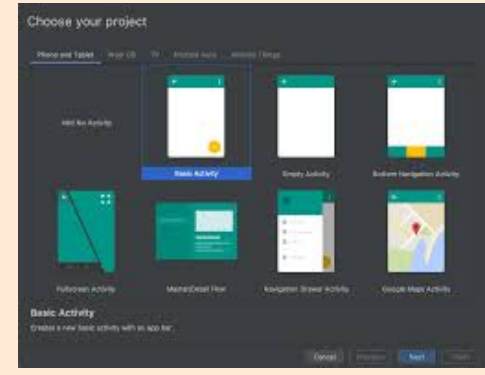

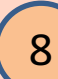

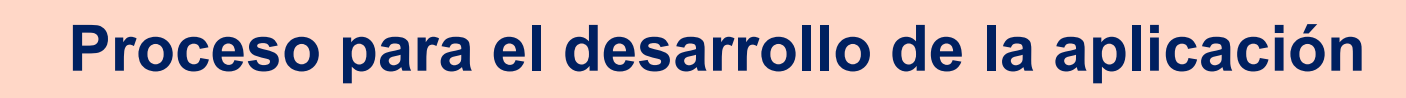

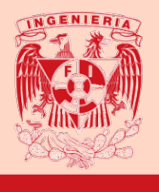

- Búsqueda de apoyo con estudiantes del área de computación para conocer detalles de la programación del Software
  - Formato del contenido (Visualmente agradable).

UNAM

e)

f)

g)

h)

- Apoyo de estudiantes de servicio social para la conversión de formatos de material didáctico.
- Implementación de la aplicación con material desarrollado.
- Realización de pruebas funcionales.

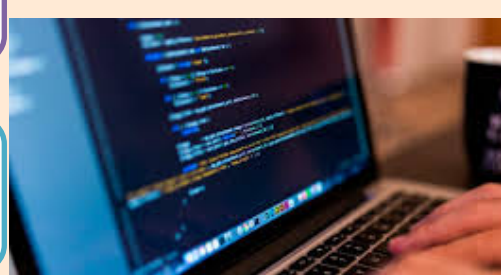

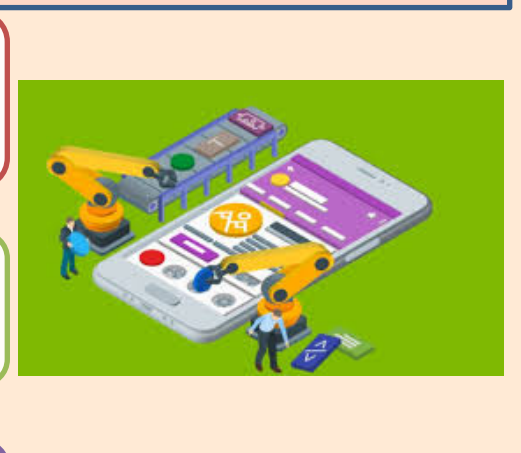

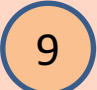

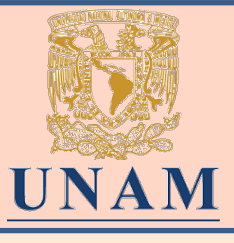

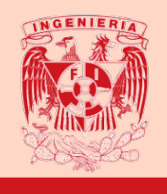

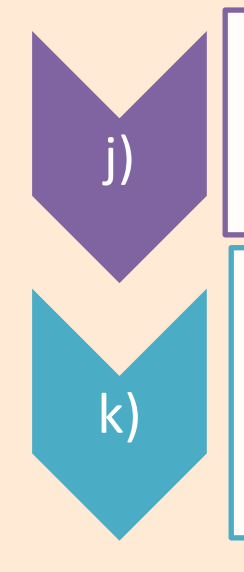

- Solicitud de **revisión del trabajo** a la academia de Algebra.
- Solicitud de uso y resolución de ejercicios a aproximadamente 200 estudiantes de las asignaturas de Álgebra y Álgebra Lineal con la finalidad de recibir retroalimentación.

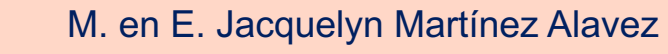

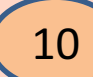

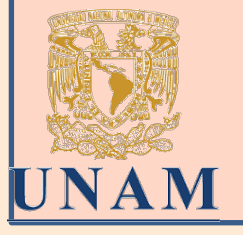

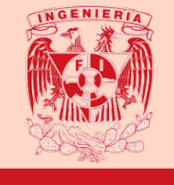

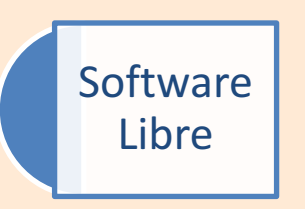

Este trabajo se ha desarrollado con Software libre ya que Android fue lanzado bajo licencia de Apache, una licencia libre y de código abierto.

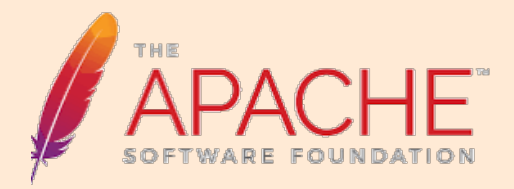

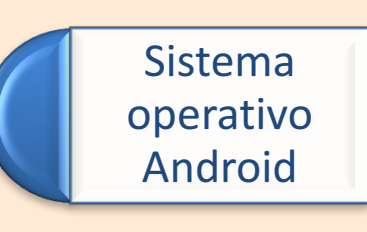

El fundamento de la plataforma está orientado al software, siendo Java el lenguaje de programación elegido para los desarrollos de aplicaciones junto con el código XML(Extensible Markup Language o lenguaje de etiquetado extensible, que permite a los usuarios crear sus propios símbolos).

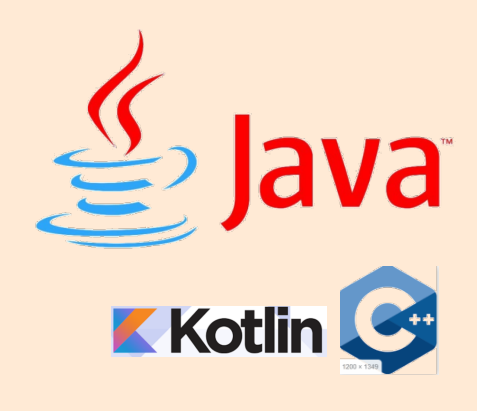

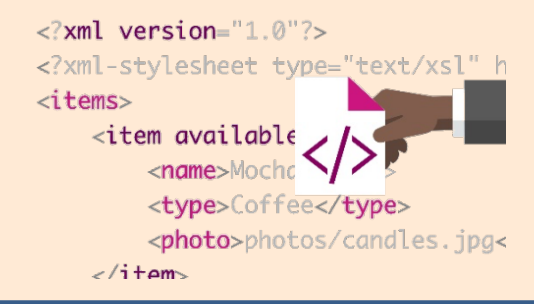

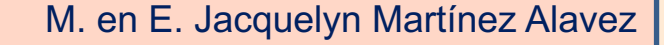

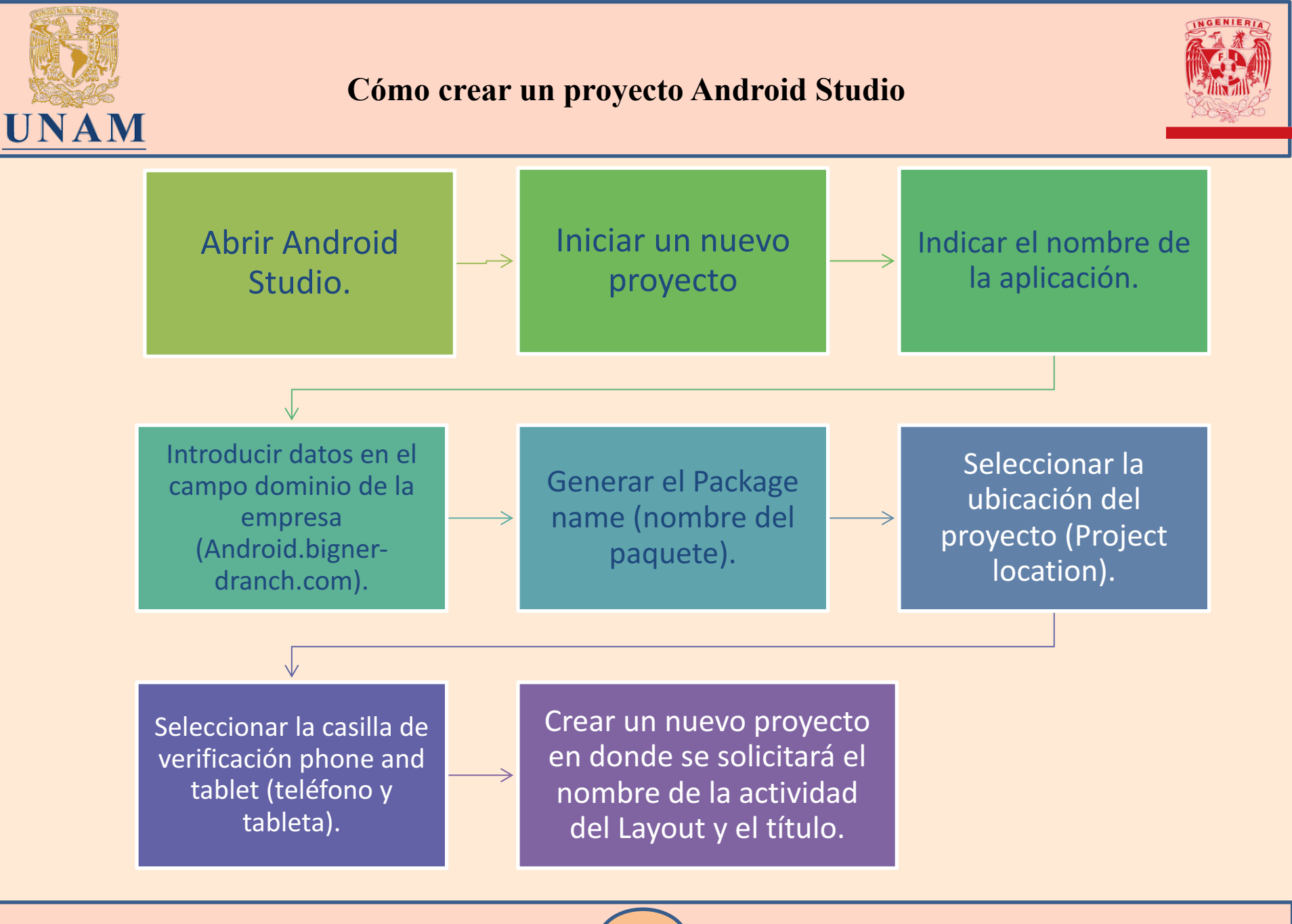

M. en E. Jacquelyn Martínez Alavez

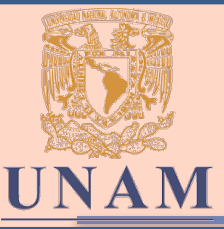

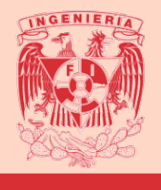

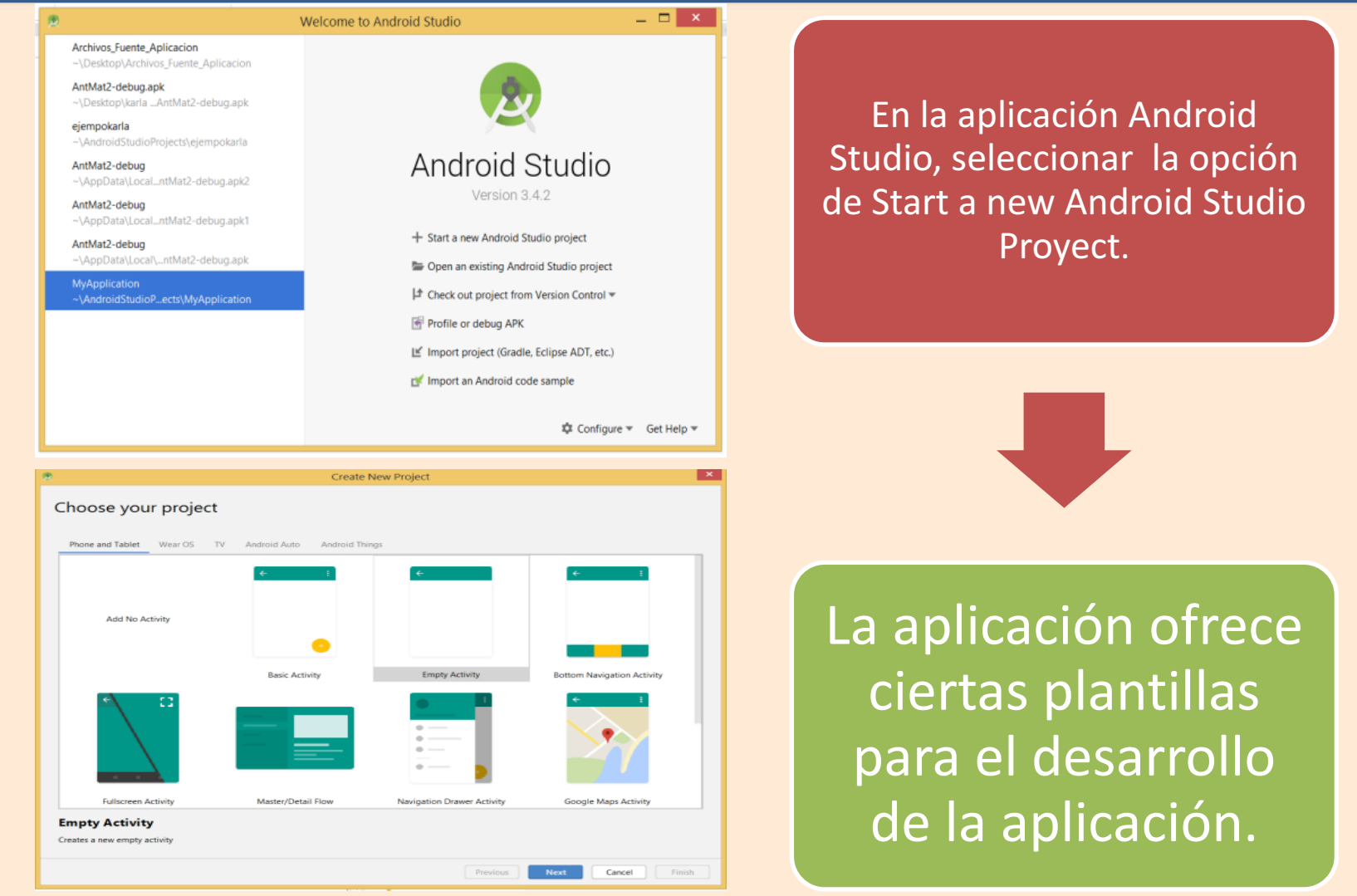

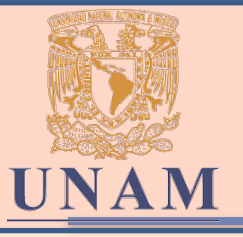

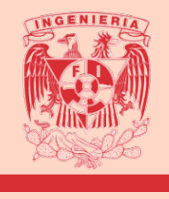

| R                      |                                     | Create New                | Project              |                               | ×                       |
|------------------------|-------------------------------------|---------------------------|----------------------|-------------------------------|-------------------------|
| Configure yo           | our project                         |                           |                      |                               |                         |
|                        |                                     |                           |                      |                               |                         |
|                        |                                     | Name                      |                      |                               |                         |
|                        |                                     | My Application            |                      |                               |                         |
|                        |                                     | Package name              |                      |                               |                         |
|                        | € I                                 | com.example.mya           | pplication           |                               |                         |
|                        |                                     | Save location             |                      |                               |                         |
|                        |                                     | C:\Users\Jacquelyn        | Martinez A\Deskto    | p\karla android\MyApplication | 5                       |
|                        |                                     |                           |                      |                               |                         |
|                        |                                     | Language                  |                      | The programming language u    | sed for code generation |
|                        |                                     | Kotin                     |                      |                               | Ŷ                       |
|                        |                                     | Java                      |                      |                               |                         |
|                        |                                     | Minimum API level         | API 15: Android      | 4.0.3 (IceCreamSandwich)      |                         |
|                        | Basic Activity                      | Your app will rur         | n on approximately   | 100% of devices.              |                         |
|                        |                                     | Help me choose            | e                    |                               |                         |
|                        |                                     | Inis project will         | i support instant ap | ps                            |                         |
|                        |                                     |                           |                      |                               |                         |
| Creates                | a new basic activity with an app t  | lar.                      |                      |                               |                         |
|                        |                                     |                           |                      |                               |                         |
|                        |                                     |                           |                      |                               |                         |
| A project location sho | uld not contain whitespace, as this | s can cause problems with | the NDK tools.       |                               |                         |
|                        |                                     |                           |                      |                               |                         |
|                        |                                     |                           |                      | Previous Next                 | Cancel Finish           |

### Posteriormente se le otorgar al proyecto un nombre.

El programa genera los directorios y archivos básicos del proyecto.

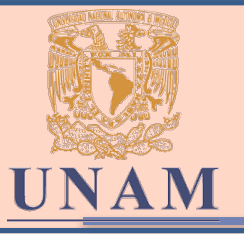

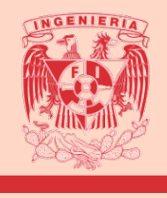

| MyApplication (6                                                                                                    | )UsersiJacquelyn Martinez AlDesktoprijkaria android/JMyApplication)lappi;src/mainivesiJayout/content_main.wnl (ap                                                                                                    | p) - Android Studio 💿 🗕 🗖 💌                   |
|----------------------------------------------------------------------------------------------------|----------------------------------------------------------------------------------------------------|-----------------------------------------------|
| file Edit View Nevigete Eode Analyze Belector Build                                                                                                    | Ryn Tools VCS Window Help                                                                                                    |                                               |
|                                                                                                    |                                                                                                    | я                                             |
| In MaApplication ( Interp ( Interv) ( Interview) ( Interview)                                                                                                    | au ) 🚔 content_main.uni                                                                                                    |                                               |
| a ≜Android v Ø÷☆-                                                                                                    | Remainscripture * 🖌 context, mainumi *                                                                                                    | Proview D - al                                |
| T It as                                                                                                    | Very na feature our Will cancerse in the important Android and Phones Carlows 1 Android in these rate and antiferring                                                                                                    | Or Down - Out 0 0 0 2                         |
| 🗧 🕨 manifesta                                                                                                    | the later and the power is the same and and the same of the same and the same and the same an                                                                                                    | C. C. Line - On O O O                         |
| Image: A set of the set of the    | Control version 1.0 encoding- etc. 9 10     Control of Control of Contro | 2 0* U.Mp 5 / I*                              |
| b Ri generatediana                                                                                                    | mlns:android="http://schenas.android.com/apk/pes/android"                                                                                                    | - 7                                           |
| 2 v Rines                                                                                                    | + mdss:tosts="http://edumas.android.com/tosts"                                                                                                    | 5                                             |
| 3 ⊨ El davide                                                                                                    | 1 anlas appr"http://schenas.android.com/aph/ens-asts"                                                                                                    | 1                                             |
| ¥ Dil layout                                                                                                    | i android:layout_statich="satch_saceut"                                                                                                    |                                               |
| 🛔 💼 ectivity_mein.emi                                                                                                    | and the second respect to the second design without approximately instring and                                                                                                    |                                               |
| 🗛 🧰 content, mais ani                                                                                                    | tude sheets "layest/artivity sais"                                                                                                    |                                               |
| El menu                                                                                                    | 11 tools:onetester_MainActivity*>                                                                                                    |                                               |
| <ul> <li>DI miphap</li> </ul>                                                                                                    |                                                                                                    |                                               |
| DI value                                                                                                    | 12 C *TeatView                                                                                                    |                                               |
| > Ø Oracle Scripts                                                                                                    | 13 audruid:Layout sidth-"wap context"                                                                                                    |                                               |
| 3                                                                                                    | 11 android: installing World 11                                                                                                    |                                               |
| 1                                                                                                    | (d applayest constraintfotion toBottenOf="parent"                                                                                                    |                                               |
| 2                                                                                                    | 11 app:layout_constraintneft_tateftof="parent"                                                                                                    | 10.10                                         |
| *                                                                                                    | 11 app:bayest_constraintRight_toRight0f="parent"                                                                                                    |                                               |
|                                                                                                    | 13 app:layout_constraintTop_tstopd0="parent"/>                                                                                                    |                                               |
| 5                                                                                                    | 21 Calendrald summark constraints for standard strength                                                                                                    |                                               |
| 3                                                                                                    | C - vantrois support constraint sourceintennets                                                                                                    |                                               |
| S T                                                                                                    |                                                                                                    |                                               |
| 4                                                                                                    |                                                                                                    | 0                                             |
|                                                                                                    |                                                                                                    |                                               |
| r the                                                                                                    |                                                                                                    |                                               |
| 1 months                                                                                                    |                                                                                                    |                                               |
| a<br>+                                                                                                    | Design Test                                                                                                    |                                               |
| Build: Baild Dutpat × Sync ×                                                                                                    |                                                                                                    | ÷                                             |
| z 🔨 Y 🖌 Build: completed successfully at 30/18/2019 06/40                                                                                                    | PM                                                                                                    | 1131 m g                                      |
| Y V Run build Cristeni Jacquelyn Martinez Al/Deck                                                                                                    | p)(arla android)(MyApplication                                                                                                    | 921 ma                                        |
| Configure build                                                                                                    |                                                                                                    | O Kella                                       |
| 🖌 🚽 Calculate task graph                                                                                                    |                                                                                                    | A new version 1350 referee Studie 54.1 of the |
| ti, ⊨ v Run taoks                                                                                                    |                                                                                                    | Kotin plagin is available. Install            |
| Error Brund State Patron                                                                                                    |                                                                                                    |                                               |
| C foodback for the food of the food of the |                                                                                                    | 11 CHI & UNA Amount & C. C. C.                |
| Choose and usage in 13 26 ke D unnet \$300                                                                                                    |                                                                                                    | ti can i cira aspacei a 🛱 🖯                   |

También es posible visualizar en el centro de la pantalla el archivo de código fuente de la ventana desarrollada en ese momento de la aplicación.

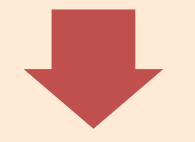

Se puede agregar botones, ventanas de texto, imágenes, enlaces o nuevas ventanas.

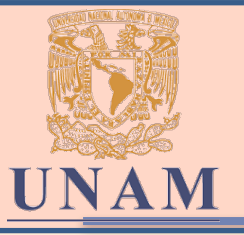

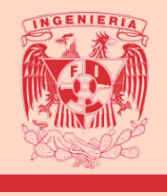

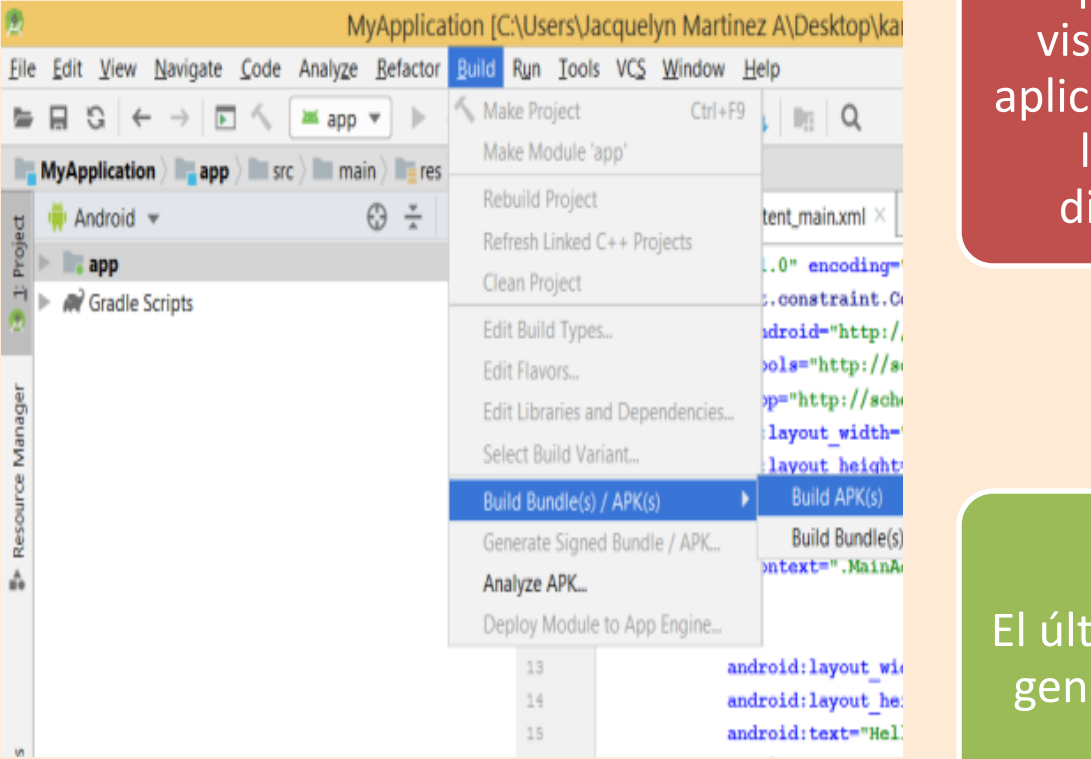

El programa permite visualizar y correr la aplicación por medio de la prueba en un dispositivo virtual

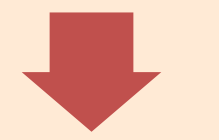

El último paso consta de generar el archivo apk

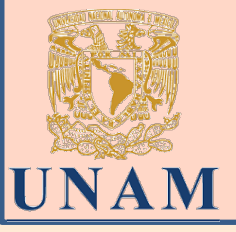

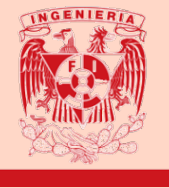

# Para el desarrollo de la aplicación, se generaron los componentes necesarios de acuerdo a la función deseada.

17

| $h \not a_{h} \equiv \left  e_{h}^{2} \right _{h} \not a_{h} \left  e_{h} \right  = 0$                                                                                                    |                                                                                                    |                                                                                  |
|----------------------------------------------------------------------------------------------------|----------------------------------------------------------------------------------------------------|----------------------------------------------------------------------------------|
| I X 🍰 menu_exp.xml X 📲 unam.png X 🚔 concep_exp_form2.xml X 🍰 ejfac_2.xml X 🔮 log_cambiodebase_5.JPG X                                                                                                    |                                                                                                    |                                                                                  |
| ▶▼   🛇 ▼   🛛 Pixel ▼ 🛥 28 ▼ (◎) AppTheme ▼   🖏 Default (en-us) ▼ - 15% 🕀 (⊗) 🗚                                                                                                    | Attributes                                                                                                  | Q \$ -                                                                           |
| ▶ Ⅲ 崧 岐 ↔ ↓                                                                                                    | b_conceptosB                                                                                                |                                                                                  |
|                                                                                                    | id                                                                                                    | b_conceptosB                                                                     |
|                                                                                                    | Declared Attribution                                                                                        | utes + -                                                                         |
|                                                                                                    | ▼ Layout                                                                                                    |                                                                                  |
| Exponentes y radicales  Exponentes y radicales  Conceptos y formulario  Ejercicios resultos  Resuelve ejercicios  Buscar videos explicativos  Bibliografia  Bibliografia  Expenses y radicales  Exponentes y radicales  Expenses y radicales  Expenses y radicales  Expe | layout_width [<br>layout_height [<br>layout_weight [<br>visibility ]<br>Visibility ]<br>Common Attribustyle | 300dp ♥ ()<br>wrap_content ♥ ()<br>visible ♥<br>utes<br>tr/buttonStyleSmall ♥ () |
|                                                                                                    | background                                                                                                  | 🖾 @android:drawable/b                                                            |
|                                                                                                    | All Attributes                                                                                              | - 0                                                                              |
|                                                                                                    | ▶ autoLink                                                                                                  |                                                                                  |
|                                                                                                    | autoText                                                                                                    |                                                                                  |
|                                                                                                    | background                                                                                                  | @android:drawable/b []                                                           |
|                                                                                                    | butterType                                                                                                  | •                                                                                |
|                                                                                                    | capitaliza                                                                                                  |                                                                                  |
|                                                                                                    |                                                                                                    | \$ -                                                                             |
|                                                                                                    |                                                                                                    | 375 m                                                                            |

Teniendo como ejemplo el menú principal, se tiene primeramente en la interfaz grafica la colocación de cada uno de los botones, visualizada en la ventana central y sus propiedades en el panel lateral derecho, donde es posible cambiar los valores de su tamaño, color, tipo de letra etc.

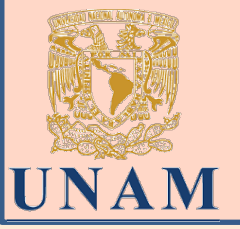

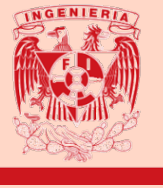

Al ser de código abierto u open source, se permite a los usuarios el acceso al código fuente del software, y que de igual manera pueda ser estudiado y modificado.

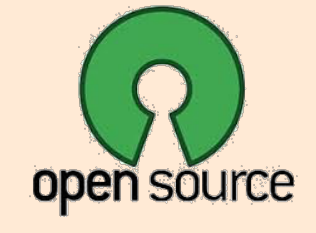

| 2 | Preview Design<br>Bind                                                                                                    | Þ      |                                                                                                    |       |                                                                             |
|---|----------------------------------------------------------------------------------------------------|--------|----------------------------------------------------------------------------------------------------|-------|-----------------------------------------------------------------------------|
|   | Events         Set Layout         Customize Layout         Add From Palette         Design This Container         Set to Default Size         Edit Layout Space         Change Order | •      | Ancestor<br>Component<br>Container<br>Focus<br>Hierarchy<br>HierarchyBour<br>InputMethod<br>InternalFrame<br>Key | hds h |                                                                             |
|   | Copy<br>Paste<br>Customize Code<br>Properties                                                                                                    | Ctrl+V | Mouse<br>MouseMotion<br>MouseWheel<br>PropertyChan<br>VetoableChan                                               | ge I  | mouseClicked<br>mouseEntered<br>mouseExited<br>mousePressed<br>mouseRelease |

## Se pueden agregar las líneas correspondientes a nuevos eventos

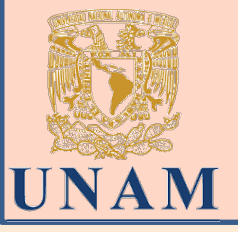

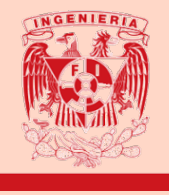

Así mismo se pueden agregar las líneas correspondientes a nuevos eventos que se programen, como la apertura de otra ventana al momento de dar click en un botón.

| conce        | ep_exp.xml × | activity_uno.xml × 👶 menu_exp.xml × 🔹 unam.png × 🛃 concep_exp_form2.xml × | <b>*</b> ≣2 | Pr   | Preview                   | ☆ -           |
|--------------|--------------|---------------------------------------------------------------------------|-------------|------|---------------------------|---------------|
| 13           |              |                                                                           |             |      |                           | » 🖂 16% 🕀 🛞 🔒 |
| 14 🤇         |              | TextView                                                                  |             | ette |                           |               |
| 15           |              | android:id="@+id/textView1"                                               |             | Pal  | ◎ Ⅲ 🔆 🞼 ↔ 🛟               |               |
| 16           |              | android:layout_width="wrap_content"                                       |             |      |                           |               |
| 17           |              | android:layout height="wrap content"                                      |             |      |                           |               |
| 18           |              | android:layout gravity="center"                                           |             |      |                           |               |
| 19           |              | android:layout marginTop="10dp"                                           |             |      |                           |               |
| 20           |              | android:text="Exponentes y radicales"                                     |             |      |                           |               |
| 21           |              | android:textAppearance="?android:attr/textAppearanceLarge"                |             |      | Exponentes y radicales    |               |
| 22 📕         |              | android:textColor="@color/c_azulclaro"                                    |             |      |                           |               |
| 23           |              | android:textSize="22sp" />                                                |             |      | Conceptos y Formulario    | 8             |
| 24           |              |                                                                           |             |      | Eieroicios resueltos      | -             |
| 25 🤅         |              | Button                                                                    |             |      | Ejercicios resueitos      |               |
| 26           |              | android:id="@+id/b_conceptosB"                                            | _           |      | Resuelve ejercicios       |               |
| 27           |              | <pre>style="?android:attr/buttonStyleSmall"</pre>                         |             |      |                           |               |
| 28           |              | android:layout_width="300dp"                                              |             |      | Buscar videos explicativo | S             |
| 29           |              | android:layout_height="wrap_content"                                      |             |      | Bibliografia              |               |
| 30           |              | android:layout_gravity="center"                                           |             |      |                           |               |
| 31           |              | android:layout_marginTop="50dp"                                           |             |      |                           |               |
| 32           |              | android:longClickable="true"                                              |             |      |                           |               |
| 33           | =            | android:onClick="t2_open_conceptos"                                       |             |      |                           |               |
| 34           |              | android:text="Conceptos y Formulario"                                     |             |      |                           |               |
| 35 📕         |              | android:textColor="@color/c_azulclaro"                                    |             |      |                           |               |
| 36           |              | android:textSize="22sp"                                                   | _           |      |                           |               |
| 37 🗄         |              | android:visibility="visible"/>                                            |             |      |                           |               |
| 38           |              |                                                                           |             |      |                           |               |
| 39           |              | Button                                                                    |             |      |                           |               |
| **           | ScrollView   | > Linearlayout > Button                                                   |             |      |                           |               |
| Design       | Text         |                                                                           |             |      |                           |               |
| Design       | Text         |                                                                           |             |      |                           | ~             |
|              |              |                                                                           |             |      |                           | \$ –          |
| at 24/02/202 | 20 05:18 PM  |                                                                           |             |      |                           | 375 m:        |

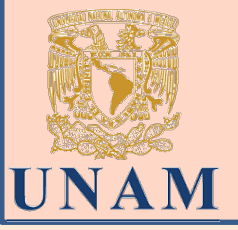

n

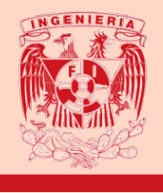

Las funciones de cada componente que se agregue en la interfaz grafica, dependerá del código que se programe. Para esta aplicación se incluyó el uso de recursos multimedia como la importación de imágenes con problemas a resolver y la posibilidad de evaluar la respuesta que de el usuario de acuerdo a la programación de radio botones de opción múltiple para determinar si la respuesta es correcta o

| 1 😉 🗟 < | RelativeLayout xmlns:android="http://schemas.android.com/apk/res/android"             |   | e 🔜     | 🛇 🔻 📮 Pixe                 | el 💌 🗡 28 💌                                                                              | » 🗇 16% 🕁 ( |
|---------|---------------------------------------------------------------------------------------|---|---------|----------------------------|------------------------------------------------------------------------------------------|-------------|
| 2       | <pre>xmlns:tools="http://schemas.android.com/tools"</pre>                             |   | alet    |                            |                                                                                          |             |
| 3       | android:layout_width="match_parent"                                                   |   | ≝ (O) ( | $\alpha \leftrightarrow 1$ |                                                                                          |             |
| 4       | android:layout_height="match_parent"                                                  |   |         |                            |                                                                                          |             |
| 5       | android:background="@color/c_rosaclaro" >                                             |   |         |                            |                                                                                          |             |
| 6       |                                                                                       |   |         |                            |                                                                                          |             |
| 7 🖯     | <radiogroup< td=""><td>-</td><td></td><td></td><td></td><td></td></radiogroup<>       | - |         |                            |                                                                                          |             |
| 8       | android:id="@+id/radioGroup1"                                                         |   |         |                            | Factorize La significade expressión $\label{eq:constraint} 6ax+3a^2-4bx-2ab$             |             |
| 9       | android:layout_width="wrap_content"                                                   | - |         |                            | a) (2x + a)(2a - 30)<br>b) (2x - a)(2a - 30)                                             |             |
| 10      | android:layout_height="wrap_content"                                                  |   |         |                            | $a_1 (a_1 - a_2) (b_2 - a_3)$<br>$a_2 (2a - a_3)(2a - 2b)$<br>$a_3 (a_1 - a_3)(2a - 2b)$ |             |
| 11      | android:layout_alignLeft="0+id/imageView1"                                            | _ |         |                            | n) (n + 40) (n - 40)                                                                     |             |
| 12      | android:layout_below="@+id/imageView1"                                                |   |         |                            | Elegir la respuesta correcta                                                             |             |
| 13      | android:layout_marginTop="64dp" >                                                     | _ |         |                            | () a)                                                                                    |             |
| 14      |                                                                                       |   |         |                            | b) Evaluar                                                                               |             |
| 15 🖓    | <radiobutton< td=""><td></td><td></td><td></td><td>() ()</td><td></td></radiobutton<> |   |         |                            | () ()                                                                                    |             |
| 16      | android:id="@+id/botona"                                                              | _ |         |                            | 0.07                                                                                     |             |
| 17      | android:layout_width="wrap_content"                                                   |   |         |                            |                                                                                          |             |
| 18      | android:layout_height="wrap_content"                                                  |   |         |                            |                                                                                          |             |
| 19      | android:text="a)" />                                                                  |   |         |                            |                                                                                          |             |
| 20      |                                                                                       |   |         |                            |                                                                                          |             |
| 21 🖓    | <radiobutton< td=""><td></td><td></td><td></td><td></td><td></td></radiobutton<>      |   |         |                            |                                                                                          |             |
| 22      | android:id="@+id/botonb"                                                              |   |         |                            |                                                                                          |             |
| 23      | android:layout_width="wrap_content"                                                   |   |         |                            |                                                                                          |             |
| 24      | android:layout_height="wrap_content"                                                  |   |         |                            |                                                                                          |             |
| 25      | <pre>android:text="b)" /&gt;</pre>                                                    |   |         |                            | Resultado                                                                                |             |
| 26      |                                                                                       |   |         |                            |                                                                                          |             |
| 27 🖓    | <radiobutton< td=""><td></td><td></td><td></td><td>L</td><td></td></radiobutton<>     |   |         |                            | L                                                                                        |             |
| ~~      |                                                                                       |   |         |                            |                                                                                          |             |

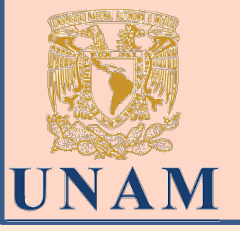

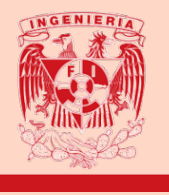

De manera similar se programa a su vez, las funciones y clases correspondientes para el despliegue de diversas imágenes que sean explicativas para el usuario y que pueda navegar entra cada ventana que las contenga

| 👌 prob | ofac_0 | 5.xml × 🛃 ejlog_3.xml × 🛃 ejfac_6.xml × 🔹                                          | Pre   | eview |                   |                                                 |
|--------|--------|------------------------------------------------------------------------------------|-------|-------|-------------------|-------------------------------------------------|
| 1 C    |        | nearLayout xmlns:android="http://schemas.android.com/apk,                          |       | •     | - 0-              | Pixel 💌 🜌 28 🔍 🔘 AppTheme 👻 🕥 Default (en-us) 💌 |
| 2      |        | android:layout width="match parent"                                                | lette | ~     |                   |                                                 |
| 3      |        | android:layout_height="match_parent"                                               | Ра    | 0     | $\longrightarrow$ | \$                                              |
| 4      |        | android:background="@color/c_cream"                                                | 2     |       |                   |                                                 |
| 5      |        | android:orientation="vertical" >                                                   |       |       |                   |                                                 |
| 6      |        |                                                                                    |       |       |                   |                                                 |
| 7      |        | <linearlayout< td=""><td></td><td></td><td></td><td></td></linearlayout<>          |       |       |                   |                                                 |
| 8      |        | android: orientation="horizontal"                                                  |       |       |                   | Antorior Siguiento                              |
| 9      |        | android:layout_width="match_parent"                                                |       |       |                   | Anterior Siguence                               |
| 10     |        | android:layout_height="wrap_content"                                               |       |       |                   |                                                 |
| 11     |        | android:gravity="center"                                                           |       |       |                   |                                                 |
| 12     |        | <pre>android:layout_gravity="center_horizontal"&gt;</pre>                          |       |       |                   |                                                 |
| 13     |        | -                                                                                  |       |       |                   |                                                 |
| 14     |        | <button< td=""><td></td><td></td><td></td><td></td></button<>                      |       |       |                   |                                                 |
| 15     |        | android:layout_width="wrap_content"                                                |       |       |                   | 3 0 3 03                                        |
| 16     |        | android:layout_height="wrap_content"                                               |       |       |                   | $x^{3} + 8 = x^{3} + 2^{3}$                     |
| 17     |        | android:text="Anterior"                                                            |       |       |                   | <b>1</b>                                        |
| 18     |        | android:id="@+id/atras"                                                            |       |       |                   | $= (x + 2)(x^2 - 2x + 2^2)$                     |
| 19     |        | android:onClick="anterior" />                                                      |       |       |                   | = (x+z)(x-zx+z)                                 |
| 20     |        |                                                                                    |       |       |                   | $= (r+2)(r^2-2r+4)$                             |
| 21     |        | <button< td=""><td></td><td></td><td></td><td>= (x + 2)(x - 2x + 4)</td></button<> |       |       |                   | = (x + 2)(x - 2x + 4)                           |
| 22     |        | android:layout_width="wrap_content"                                                |       |       |                   |                                                 |
| 23     |        | android:layout_height="wrap_content"                                               |       |       |                   |                                                 |
| 24     |        | android:text="Siguiente"                                                           |       |       |                   |                                                 |
| 25     |        | android:id="@+id/sig"                                                              |       |       |                   |                                                 |
| 26     | 9      | android:onClick="siguiente" />                                                     |       |       |                   |                                                 |
| 27     |        |                                                                                    |       |       |                   |                                                 |
|        | Line   | earLayout                                                                          |       |       |                   |                                                 |
| Desig  | n 1    | [out                                                                               |       |       |                   |                                                 |
| Desig  |        |                                                                                    |       |       |                   |                                                 |

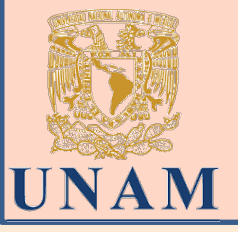

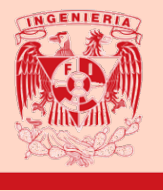

Para poder navegar entre los diferentes recursos multimedia que se trabajaron, como las imágenes y los archivos de código fuente de cada ventana; todo el trabajo queda registrado y ordenado en el panel izquierdo de Android Studio.

| <u>File E</u> dit <u>V</u> iew <u>N</u> avigate <u>C</u> ode Analy <u>z</u> e <u>R</u> e                                                                                                    | efactor <u>B</u> uild R <u>u</u> n <u>T</u> ools VC <u>S W</u> indow <u>H</u> elp                                                                                                    |       |
|----------------------------------------------------------------------------------------------------|----------------------------------------------------------------------------------------------------|-------|
| $rac{}{}$                                                                                                    | s_Fuente_Aplicacion 💌 🕨 🦩 🗸 🤹 📭 🧖 🧙 🔳 🏘 🖳 🏘 🔚 🔍                                                                                                    |       |
| The second second secon | <i>r</i> out                                                                                                    |       |
| म् 🏺 Android 👻 😌 😤 💠 —                                                                                                    | · 🛃 videos_fac.xml × 🛃 creditos.xml × 🛃 concep_fac.xml × 🛃 activity_dos4.xml × 📲 6 Preview                                                                                                    | ,     |
| <ul> <li>The Archivos Fuente_Aplicacion</li> <li>The manifests</li> <li>AndroidManifest.xml</li> </ul>                                                                                                    | 40 <button< td="">       41     android:layout_width="match_parent"       42     android:layout_height="wrap_ontent"       43     android:textColor="declor(a zyulolaro")</button<>                               | •   © |
| ▶                                                                                                    | 44     android:textel"Suma o diferencia de cubos"       45     android:id="@+id/button5"       46     android:layout_gravity="center_horizontal" />                                                               |       |
| BuildConfig                                                                                                    | */        48        9     android:layout_width="match_parent"       50     android:layout_height="wrap_content"                                                                                                   |       |
| drawable      drawable         | 51   android:textColor="@color/c_azulclaro"     52   android:text="Trinomio cuadrado perfecto"     53   android:id="@+id/button6"     54   android:layout gravity="center horizontal" />                          |       |
| <ul> <li>biblioexp.xml</li> <li>bibliofacto.xml</li> <li>bibliolog.xml</li> </ul>                                                                                                    | 55<br>56 Section<br>57 android:layout_width="match_parent"                                                                                                    |       |
| concep_exp_form.xml                                                                                                    | 58       android:layout_height="wrap_content"         59       android:textColor="@color/c_azulclaro"         60       android:text="Trinomio de la forma x2 + bx + c"         61       android:id="@+id/button7" |       |
| concep_exp_form2.xml                                                                                                    | 62 android:layout_gravity="center_horizontal" /> 63 64 Sutton                                                                                                    |       |
| ت مربع مربع مربع مربع مربع مربع مربع مربع                                                                                                    | 65       android:layout_width="match_parent"         66       android:layout_height="wrap_content"         67       android:textColor="@color/c_azulclaro"         LinearLayout > Button                          |       |
| ejexp_1.xml                                                                                                    | Design Text                                                                                                    |       |

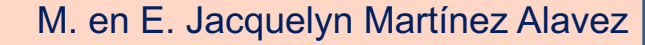

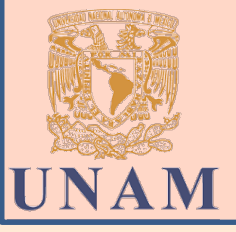

### Aplicación de Antecedentes de Matemáticas

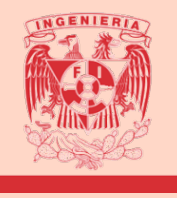

La aplicación se observa al descargar el archivo AntMat2debug.apk

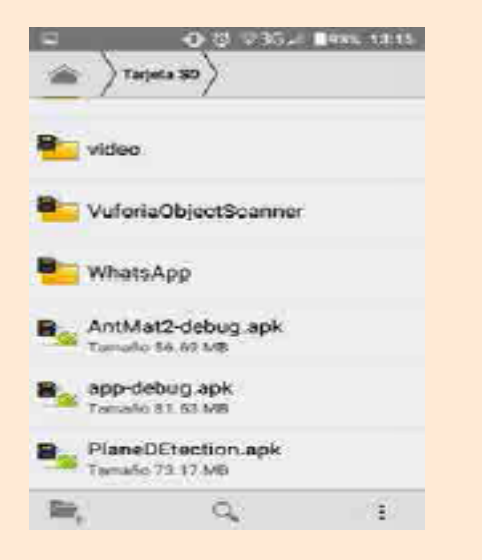

Una vez ubicado el archivo dentro de la memoria del dispositivo, es necesario activar la opción de seguridad "Orígenes desconocidos".

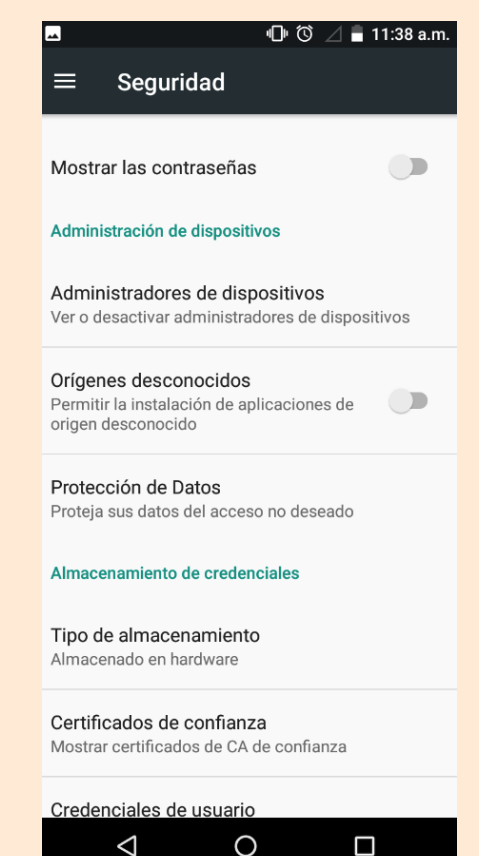

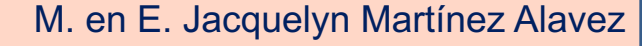

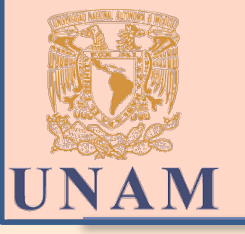

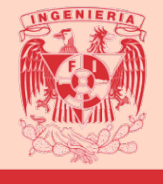

Dentro de la aplicación se puede navegar los temas de factorización, cónicas, exponentes y radicales.

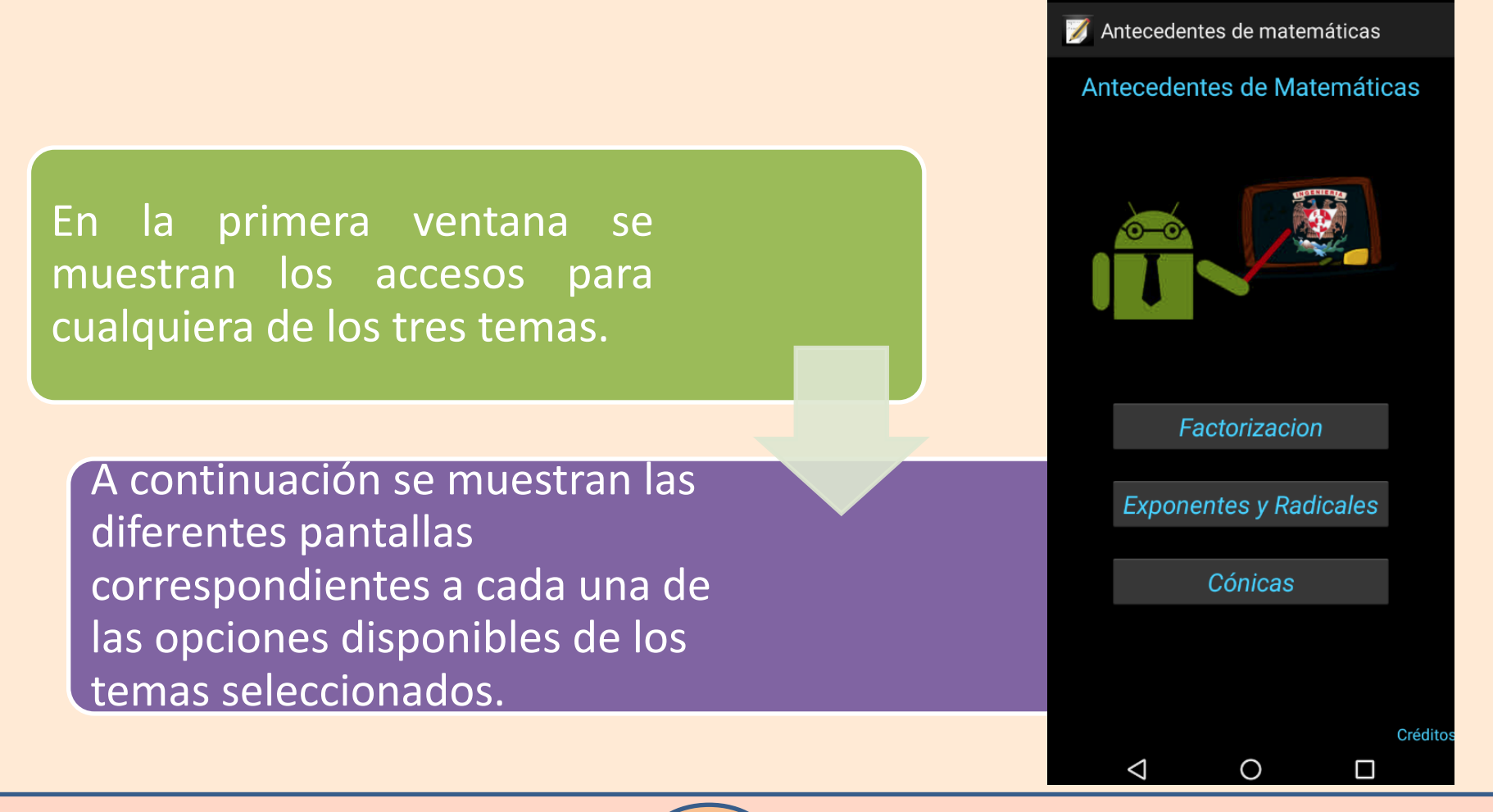

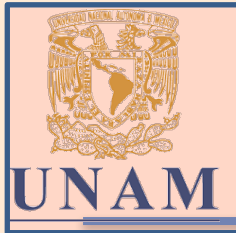

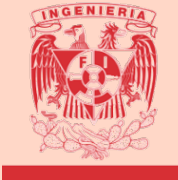

En selección de cada tema, se despliega el siguiente menú.

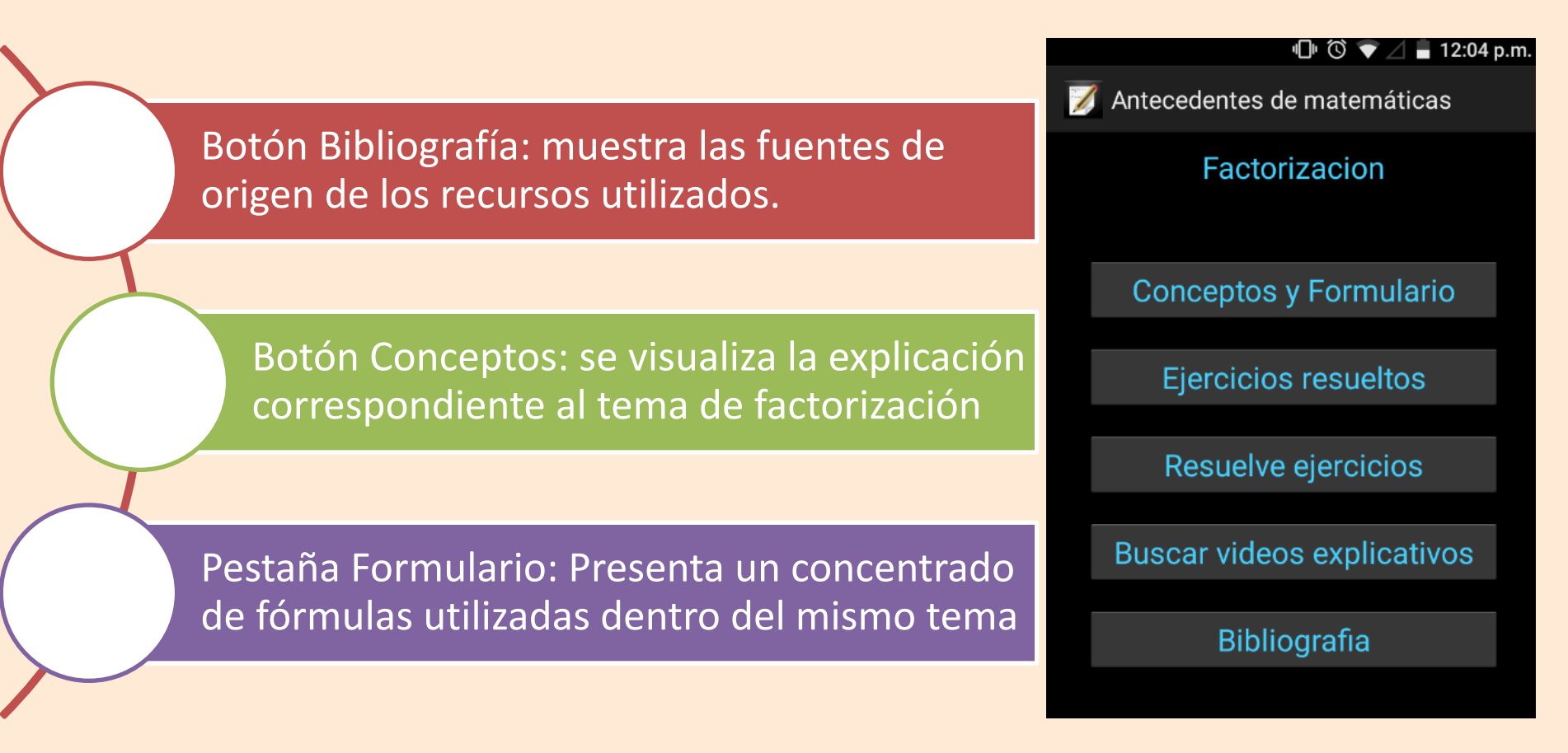

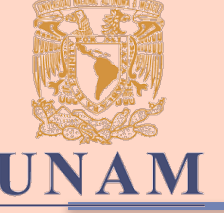

--

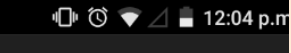

Antecedentes de matemáticas 

CONCEPTOS

FORMULARIO

#### Factorización

Un factor es cada uno de los términos que se multiplican para formar un producto dado.

Factorizar es el proceso de escribir a una expresión algebraica en el producto de sus factores.

Los tipos de factorización más utilizados son:

- Factor común ٠
- Agrupación de términos
- Trinomio cuadrado perfecto •
- Diferencia de cuadrados
- Trinomios de la forma  $ax^2 + bx + c$
- Cubo de un binomio
- ٠ Suma o diferencia de potencias iguales

#### 🕩 🔞 マ 🖉 🛢 12:10 p.m.

📝 Antecedentes de matemáticas

#### Factor comun

Diferencia de cuadrados

Trinomio cuadrado perfecto

Trinomio de la forma x<sup>2</sup> + bx + c

Trinomio de la forma ax<sup>2</sup> + bx + c

Suma y diferencia de cubos

Agrupamiento de terminos

Factorizacion de potencias de la forma An + Bn

25

Completar trinomio cuadrado perfecto

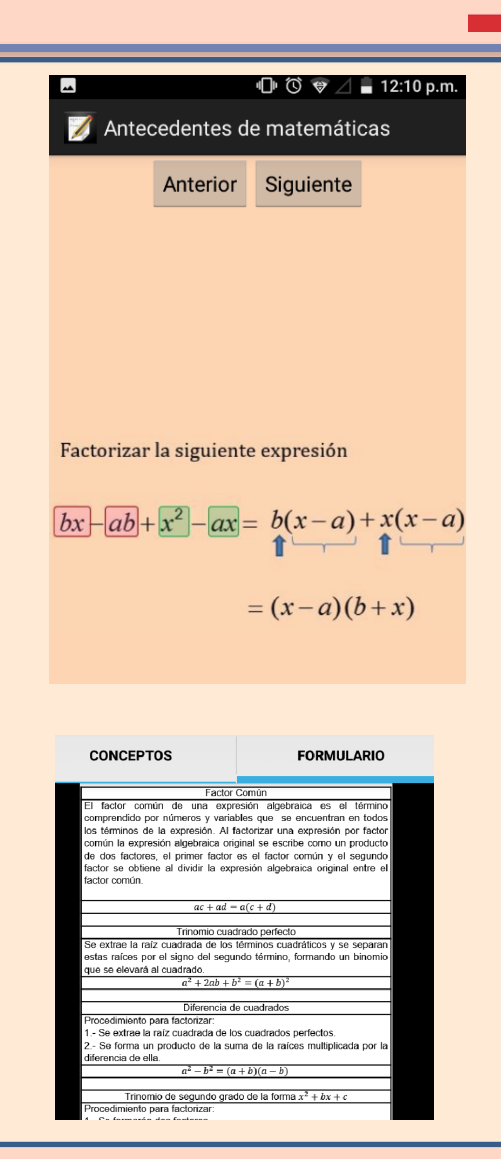

#### M. en E. Jacquelyn Martínez Alavez

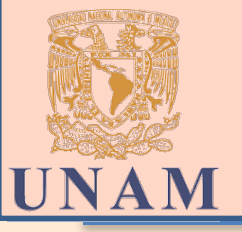

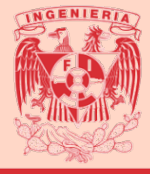

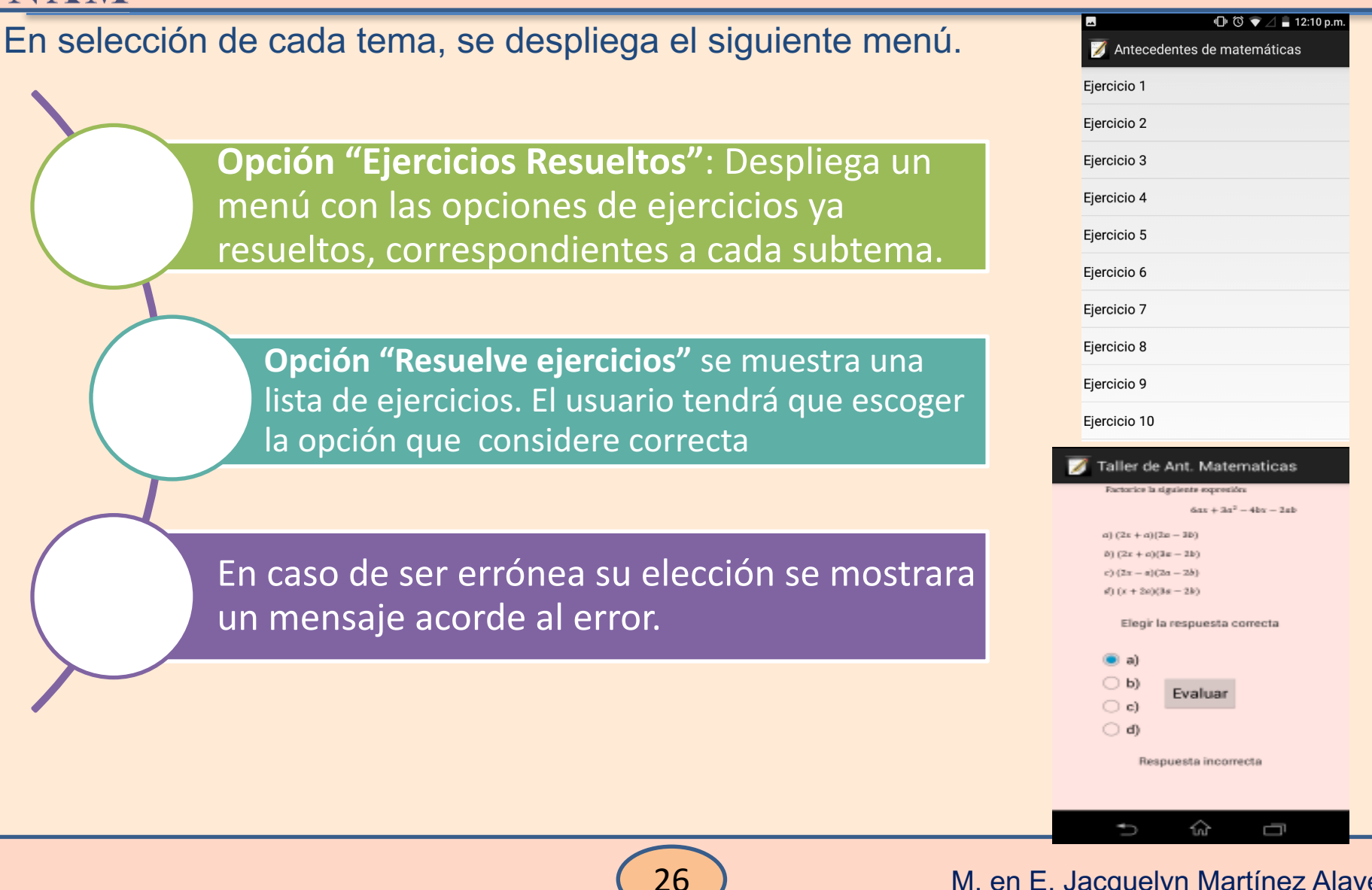

#### M. en E. Jacquelyn Martínez Alavez

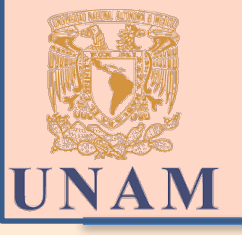

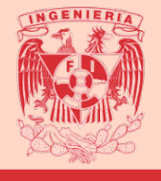

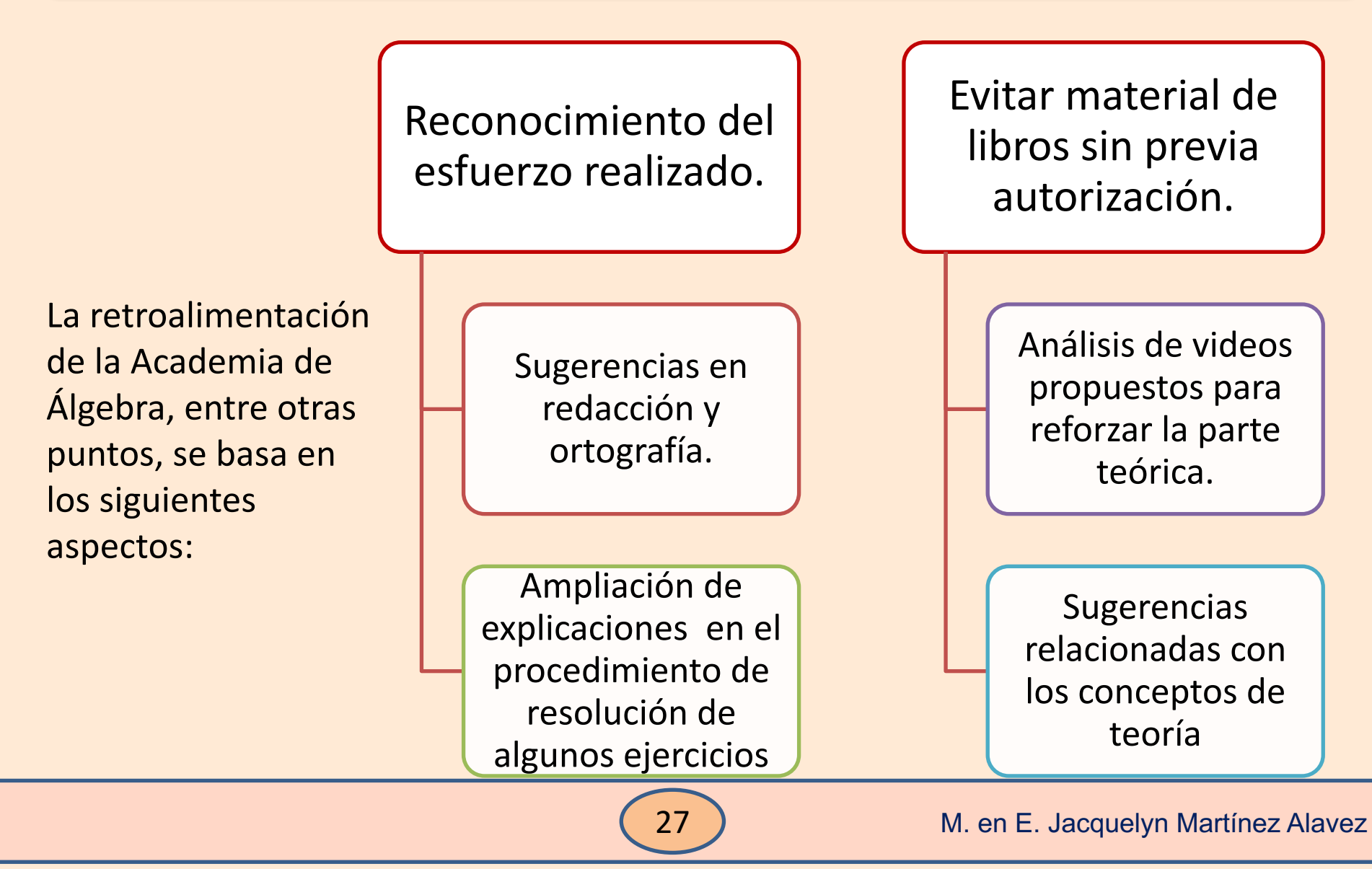

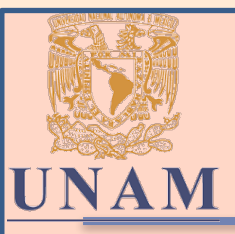

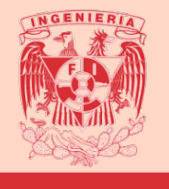

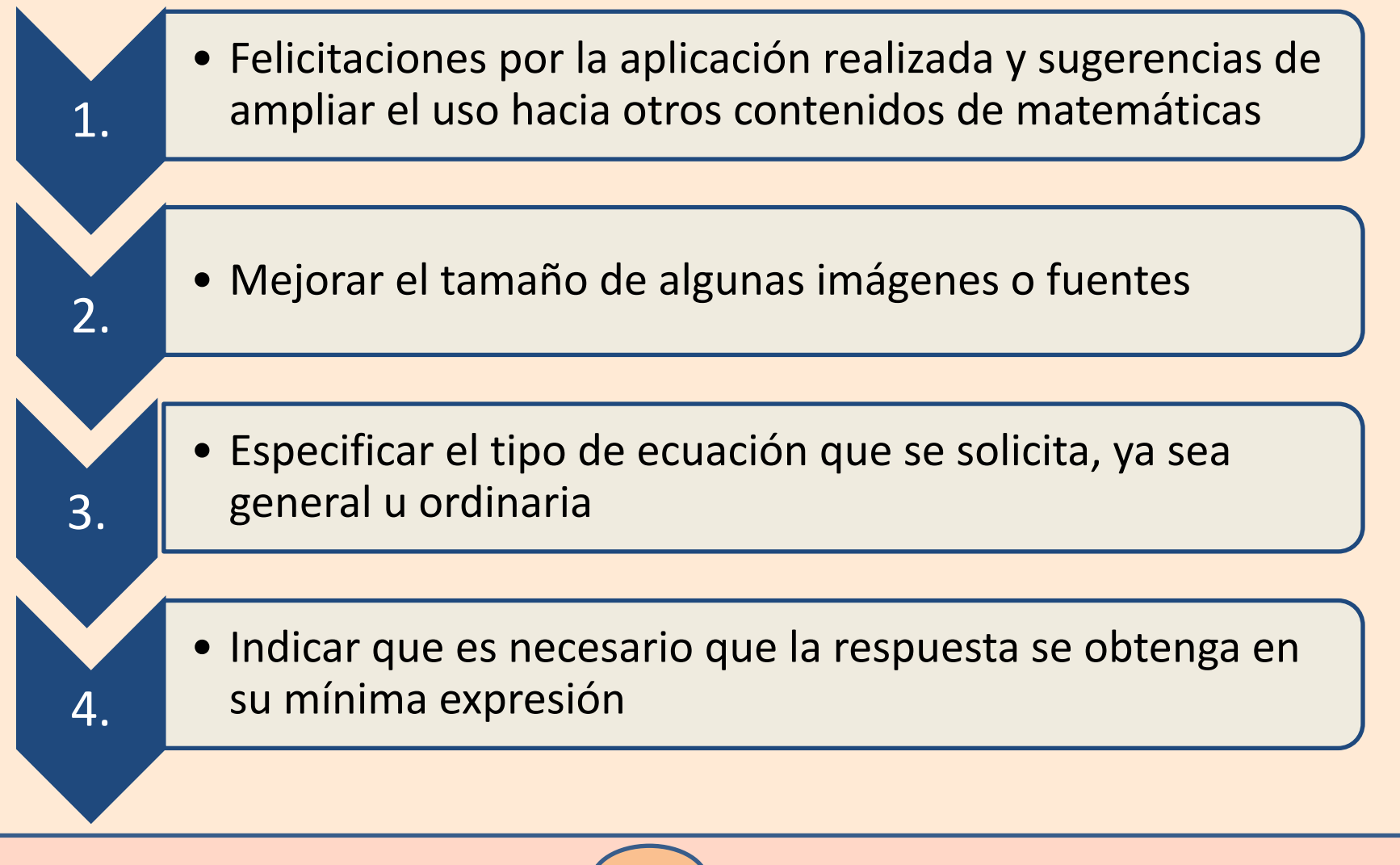

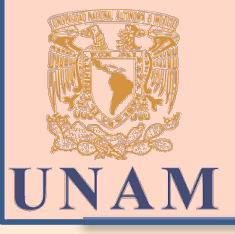

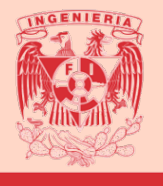

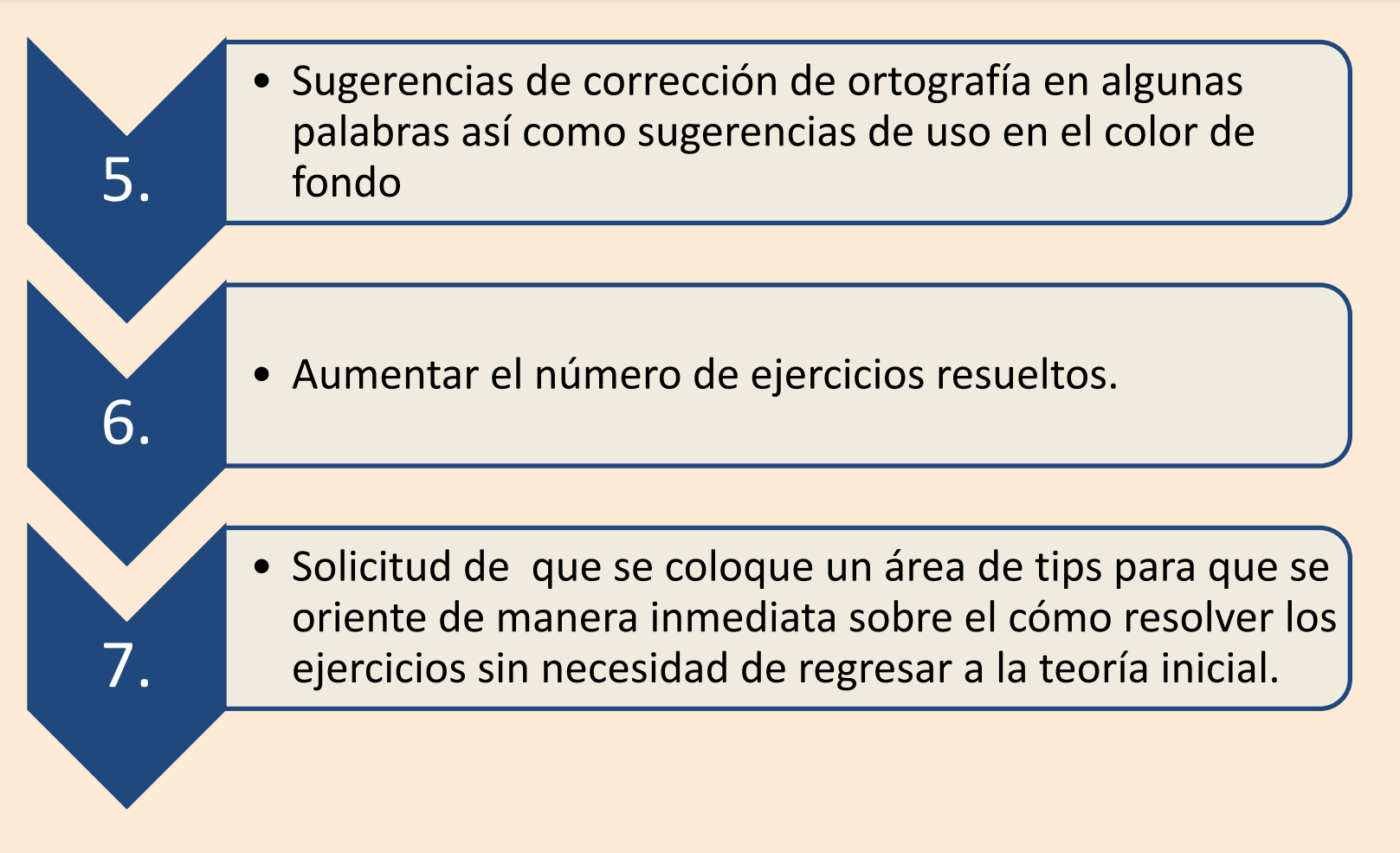

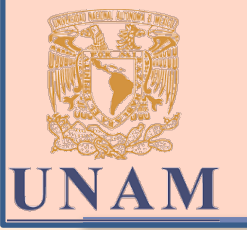

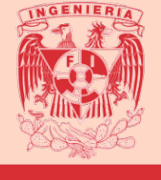

El uso de material didáctico digital es de gran utilidad para compartir conocimientos en cualquier área, ya que actualmente los estudiantes buscan alternativas de estudio

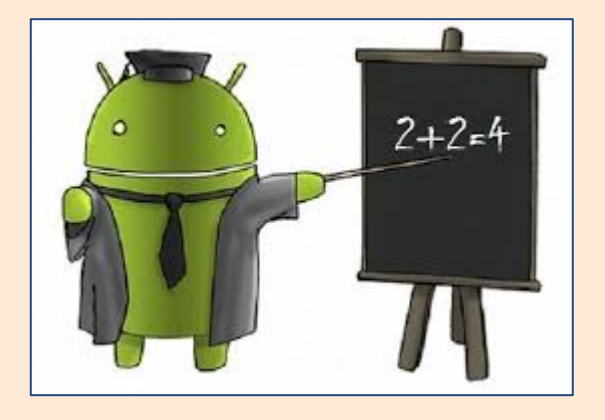

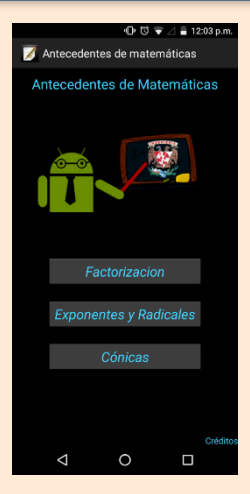

Considero que con esta iniciativa de realizar material didáctico en Android se han tenido resultados favorables ya que logré tener buenos comentarios por parte de los estudiantes y en general agradecen el acceso a la información bien documentada

El avance de la tecnología es continuo, razón por la cual, la actualización de la versión dos de este proyecto requiere de documentación y esfuerzo que vale la pena llevar a cabo.

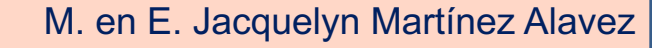

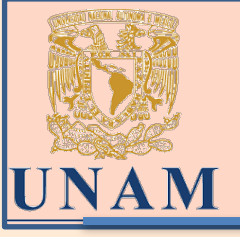

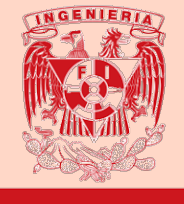

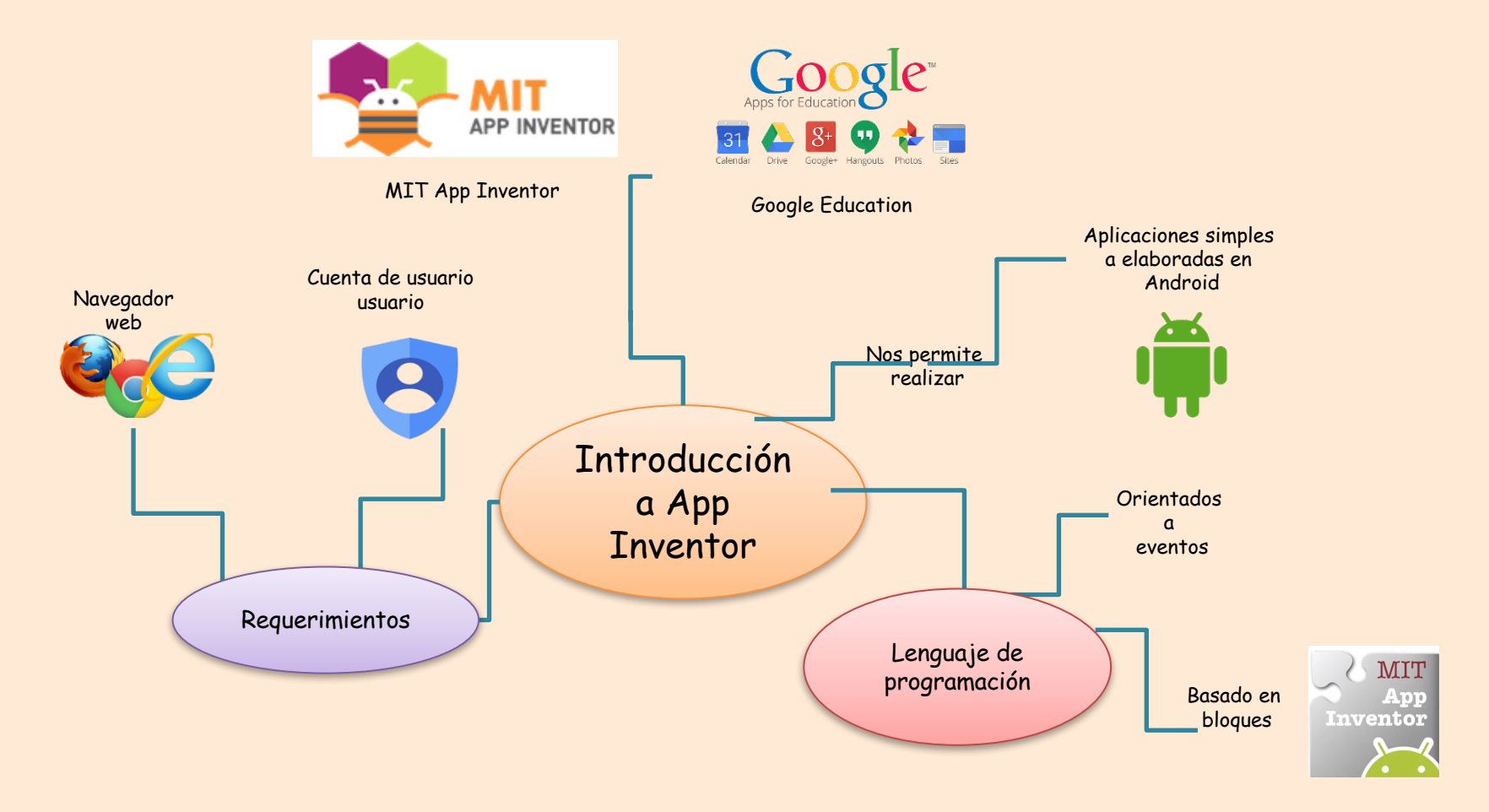

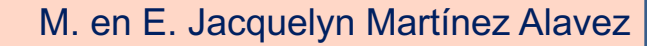

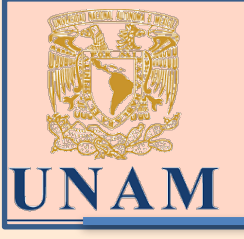

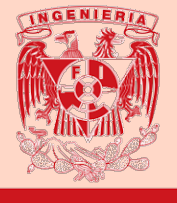

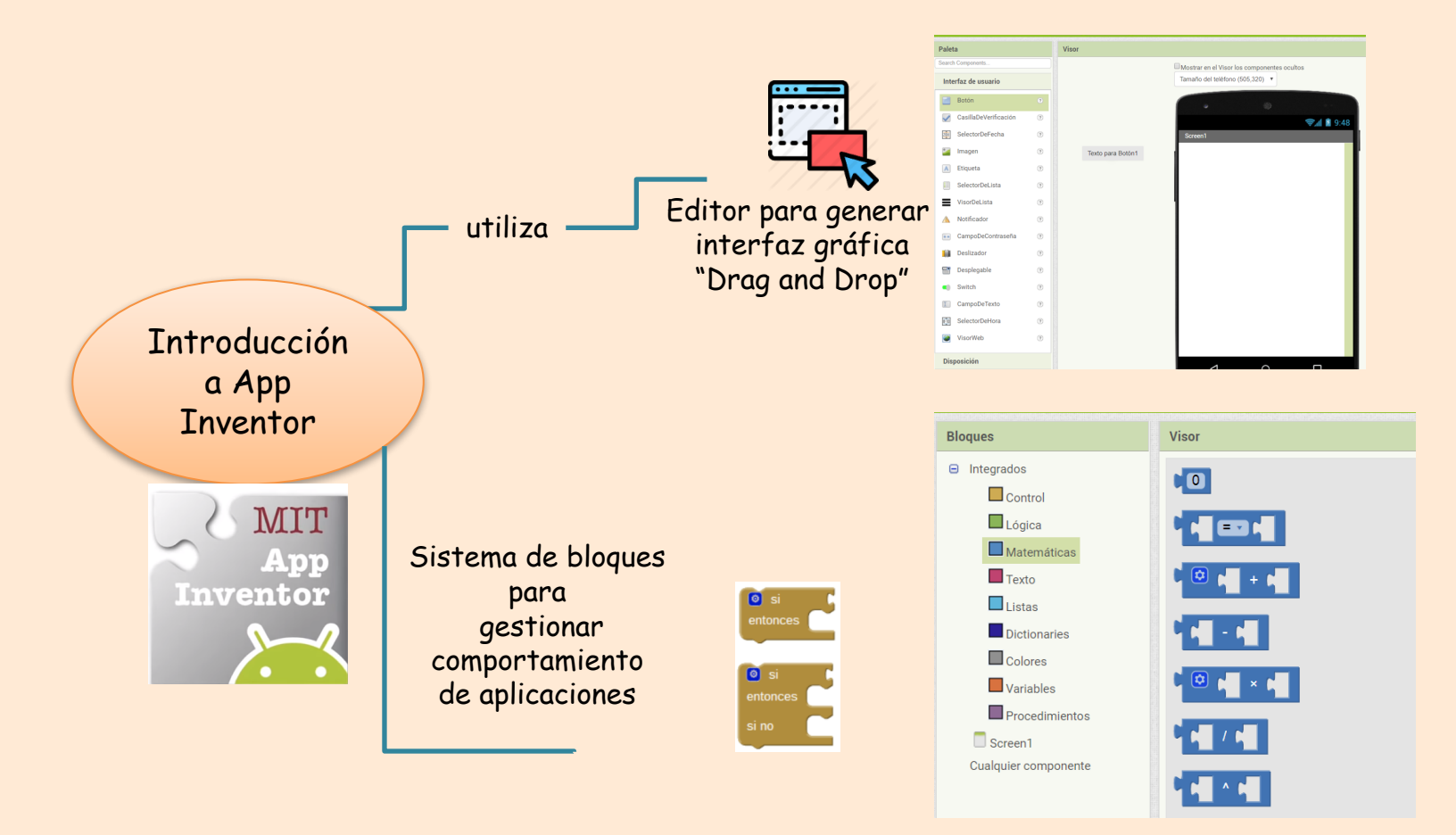

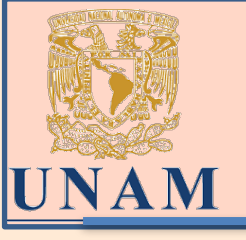

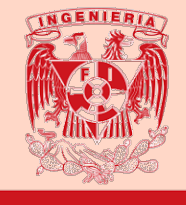

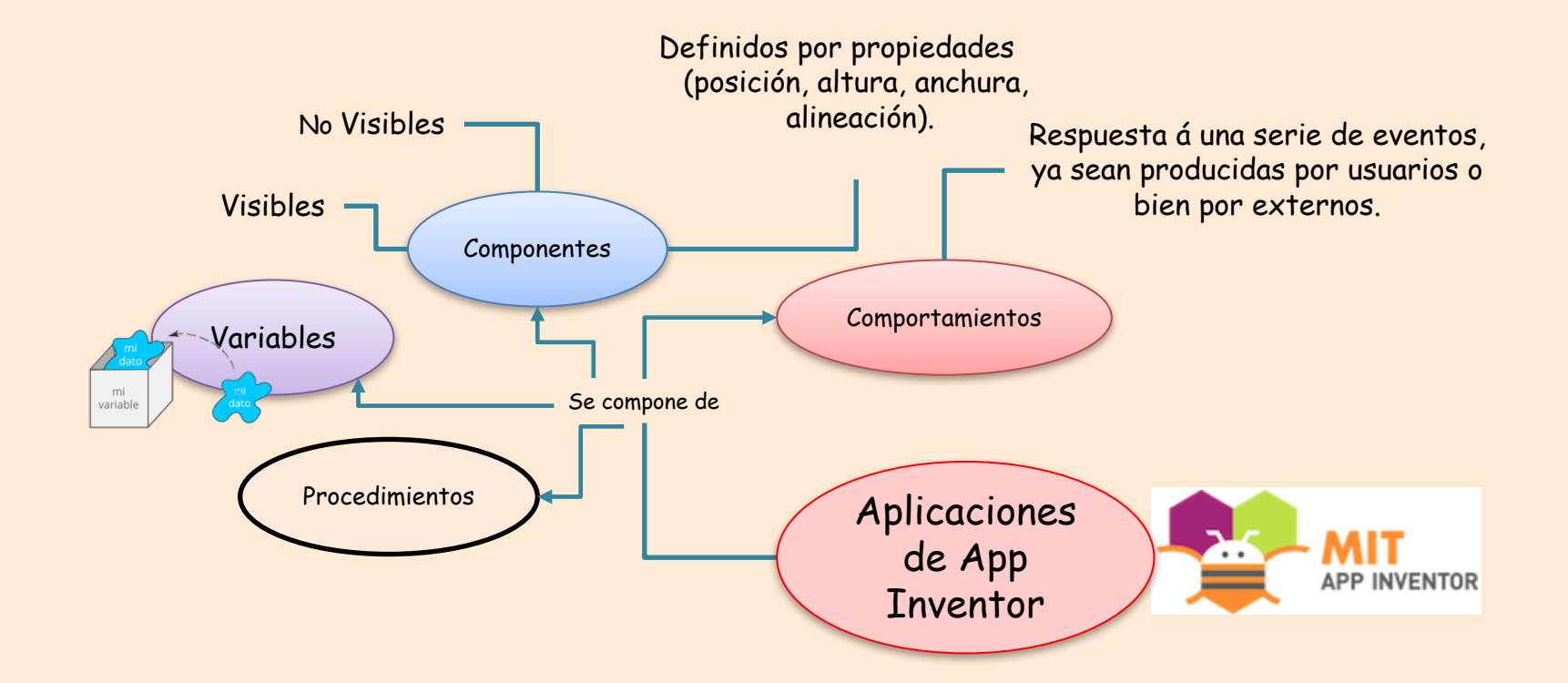

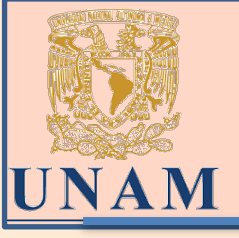

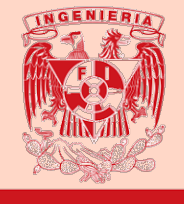

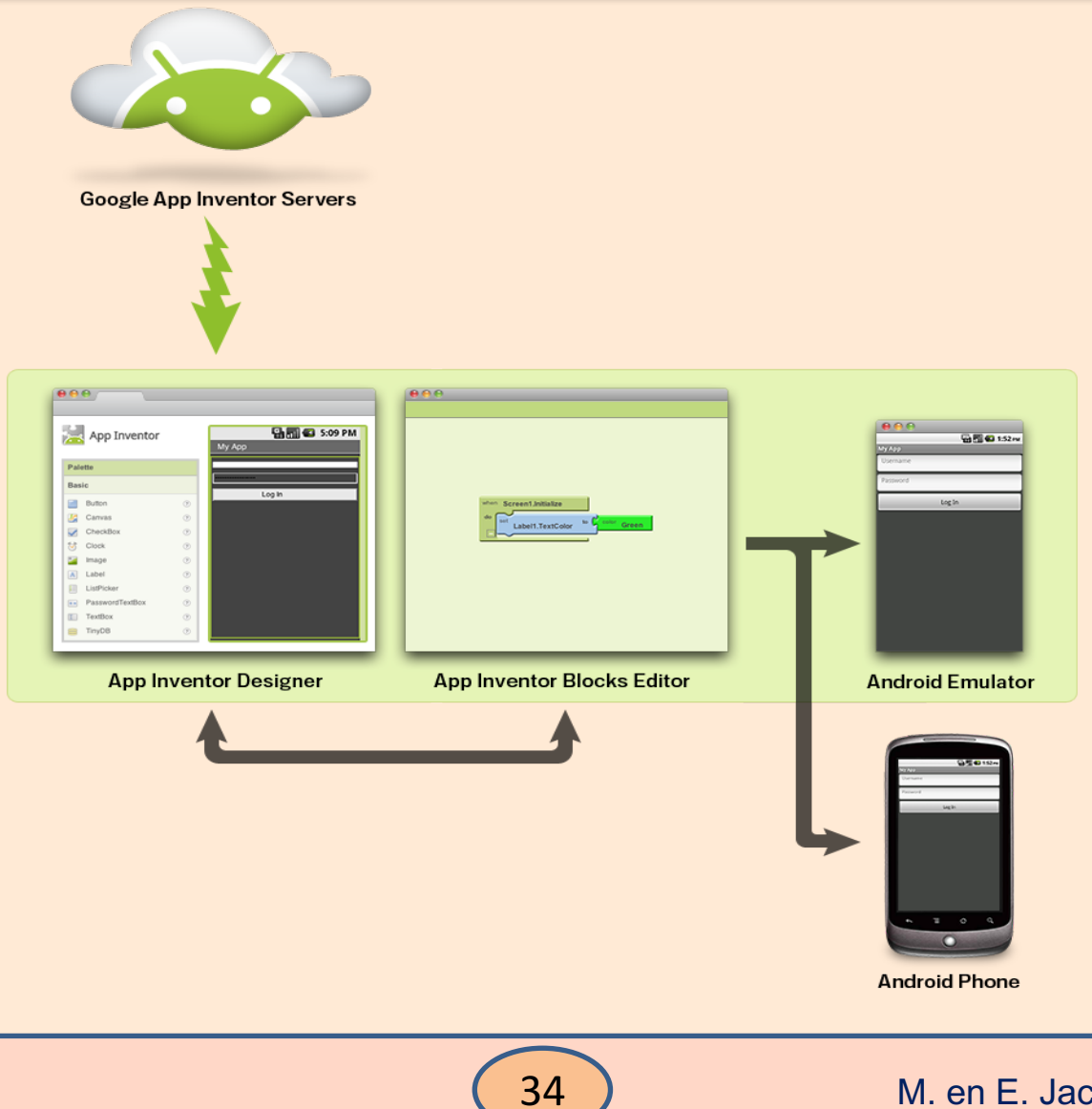

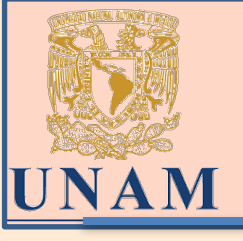

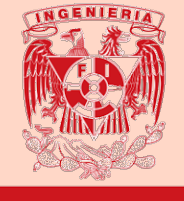

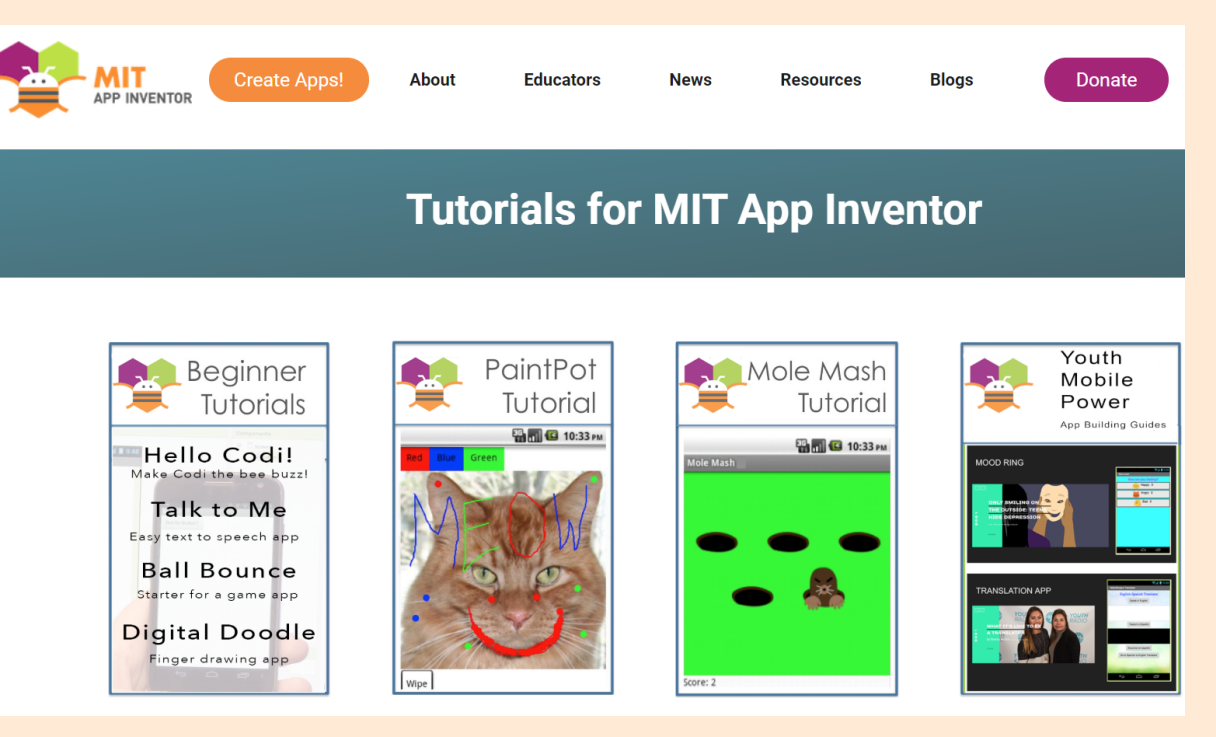

### http://appinventor.mit.edu/explore/ai2/tutorials

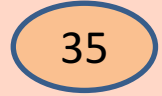

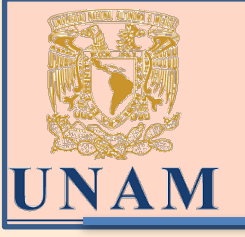

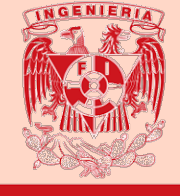

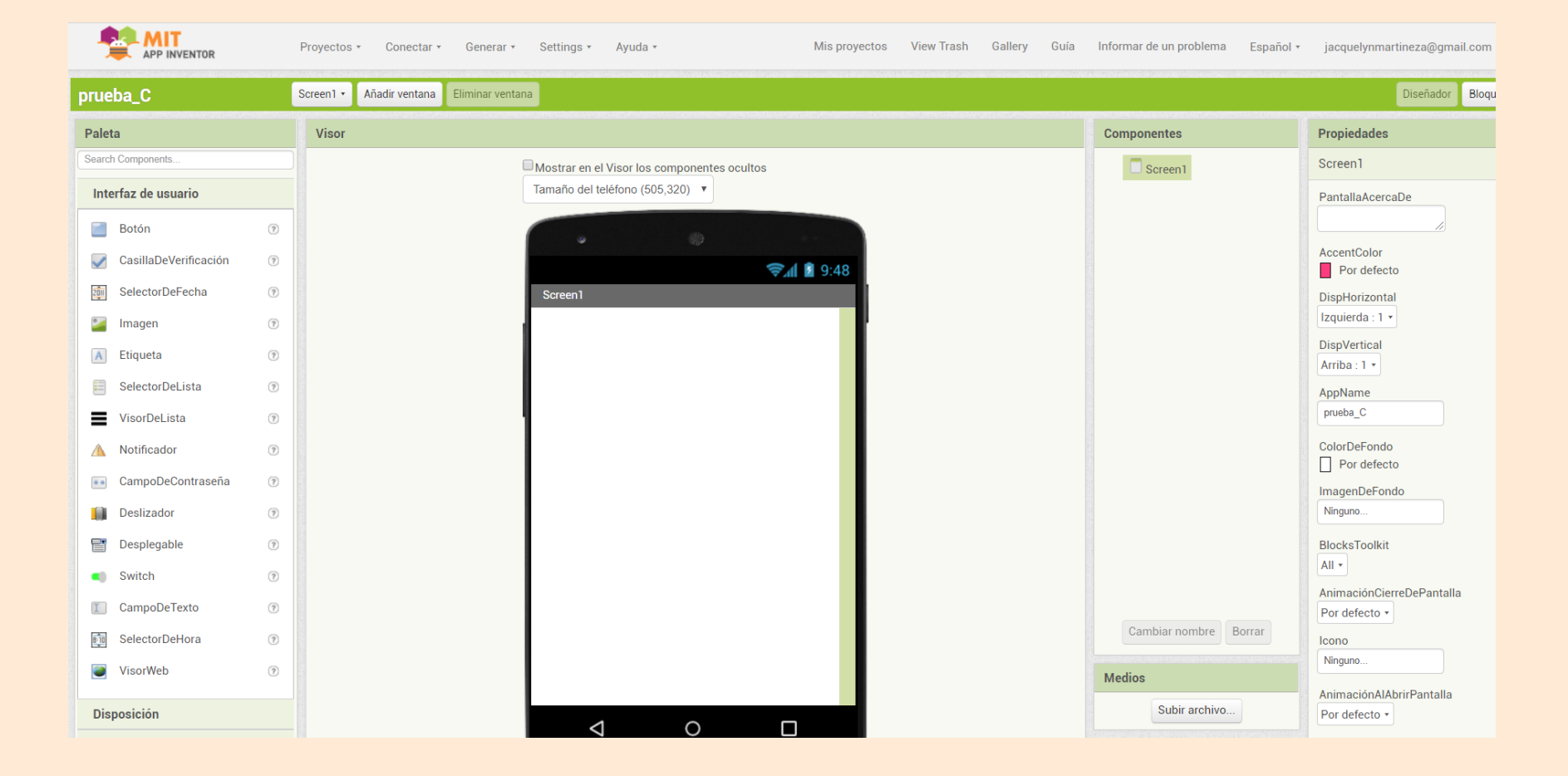

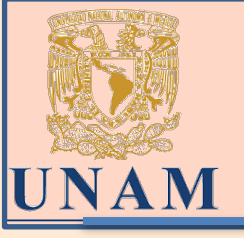

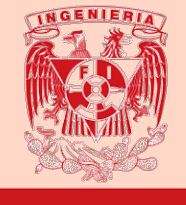

|                         | Proyectos 🔹 Conectar 🔹 Generar 🔹 Settings 🔹 Ay          |  |  |  |  |  |  |  |
|-------------------------|---------------------------------------------------------|--|--|--|--|--|--|--|
| VidejuegoT8_9           | Mis proyectos                                           |  |  |  |  |  |  |  |
|                         | Comenzar un proyecto nuevo                              |  |  |  |  |  |  |  |
| Paleta                  | Importar proyecto (.aia) desde mi ordenador             |  |  |  |  |  |  |  |
| Search Components       | Importar proyecto (.aia) desde mi repositorio           |  |  |  |  |  |  |  |
| Interfaz de usuario     | Borrar proyecto                                         |  |  |  |  |  |  |  |
|                         | Guardar proyecto                                        |  |  |  |  |  |  |  |
| Boton (?)               | Guardar proyecto como                                   |  |  |  |  |  |  |  |
| CasillaDeVerificación 🕜 | Punto de control                                        |  |  |  |  |  |  |  |
| SelectorDeFecha 🕐       | Exportar a mi ordenador el proyecto (.aia) seleccionado |  |  |  |  |  |  |  |
| 🎽 Imagen 📀              | Exportar todos los proyectos                            |  |  |  |  |  |  |  |
| - Fierrate              | Importar keystore                                       |  |  |  |  |  |  |  |
|                         | Exportar keystore                                       |  |  |  |  |  |  |  |
| E SelectorDeLista 🕐     | Borrar keystore                                         |  |  |  |  |  |  |  |

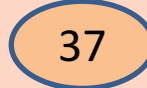

#### M. en E. Jacquelyn Martínez Alavez

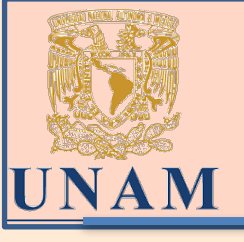

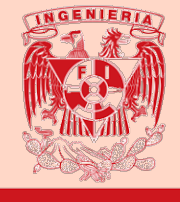

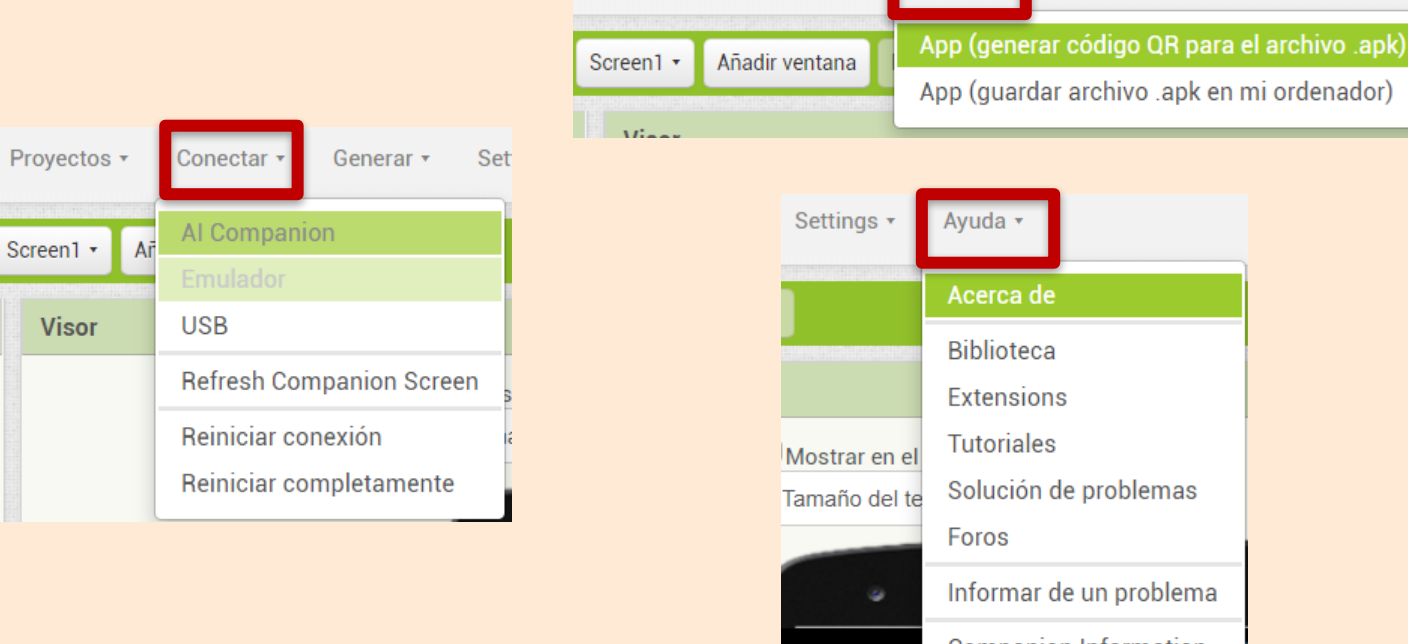

Proyectos •

38

Conectar •

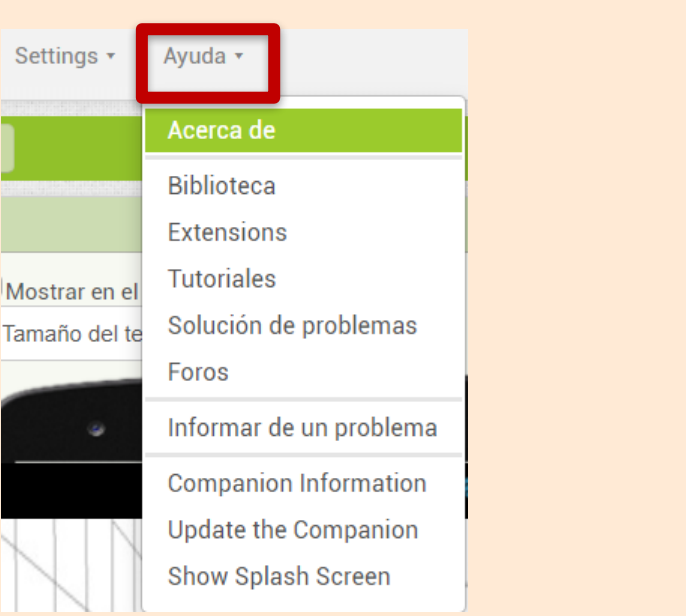

Settings •

Generar -

Ayuda 🔻

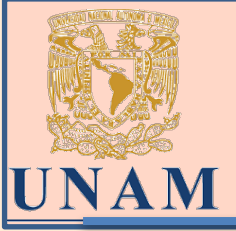

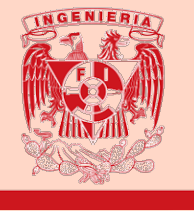

#### Para comenzar a programar:

Antes que nada, se requieren los recursos para descargarlos en nuestro equipo de cómputo : una imagen con extensión .png y un archivo de audio con extensión .mp3

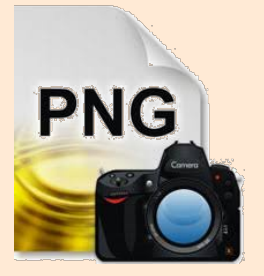

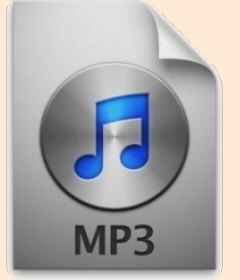

En la parte izquierda hacemos clic en el tipo de objeto Botón y sin soltar arrastramos hasta el visor. Si todo funciona bien se verá en el visor, y también en la pantalla del móvil, o del emulador.

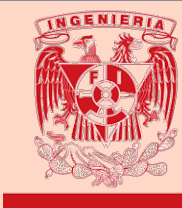

Un botón es un objeto sobre el que podemos hacer clic, y puede tener diferentes aspectos. Para que el botón tenga la imagen del gato hacemos clic en el botón, y en parte derecha de la Applnventor, en Propiedades, y bajo la propiedad Imagen, hacemos clic en Ninguno...Elegimos la opción Subir archivo..., y después Seleccionar archivo

UNAM

| Subir archivo       |                             |
|---------------------|-----------------------------|
| Seleccionar archivo | Ningún archivo seleccionado |
| Cancelar            | Aceptar                     |

Elegimos el archivo del gato en nuestro disco duro y pulsamos **Aceptar** para subirlo a la página de nuestro proyecto en App Inventor. Se verá el gato como imagen del botón, que ahora será más grande.

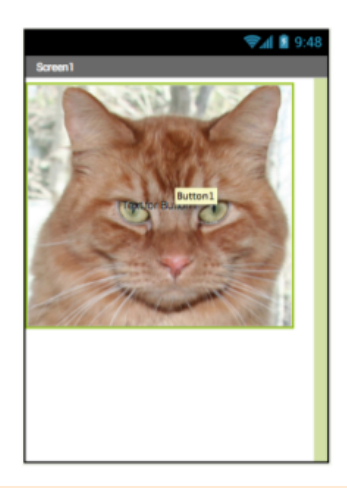

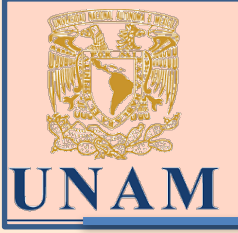

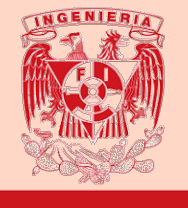

Para quitar el texto "Texto para el Botón1" que aparece por debajo del gato hay que **borrar el valor de una propiedad Texto del botón**, en la parte derecha de la ventana.

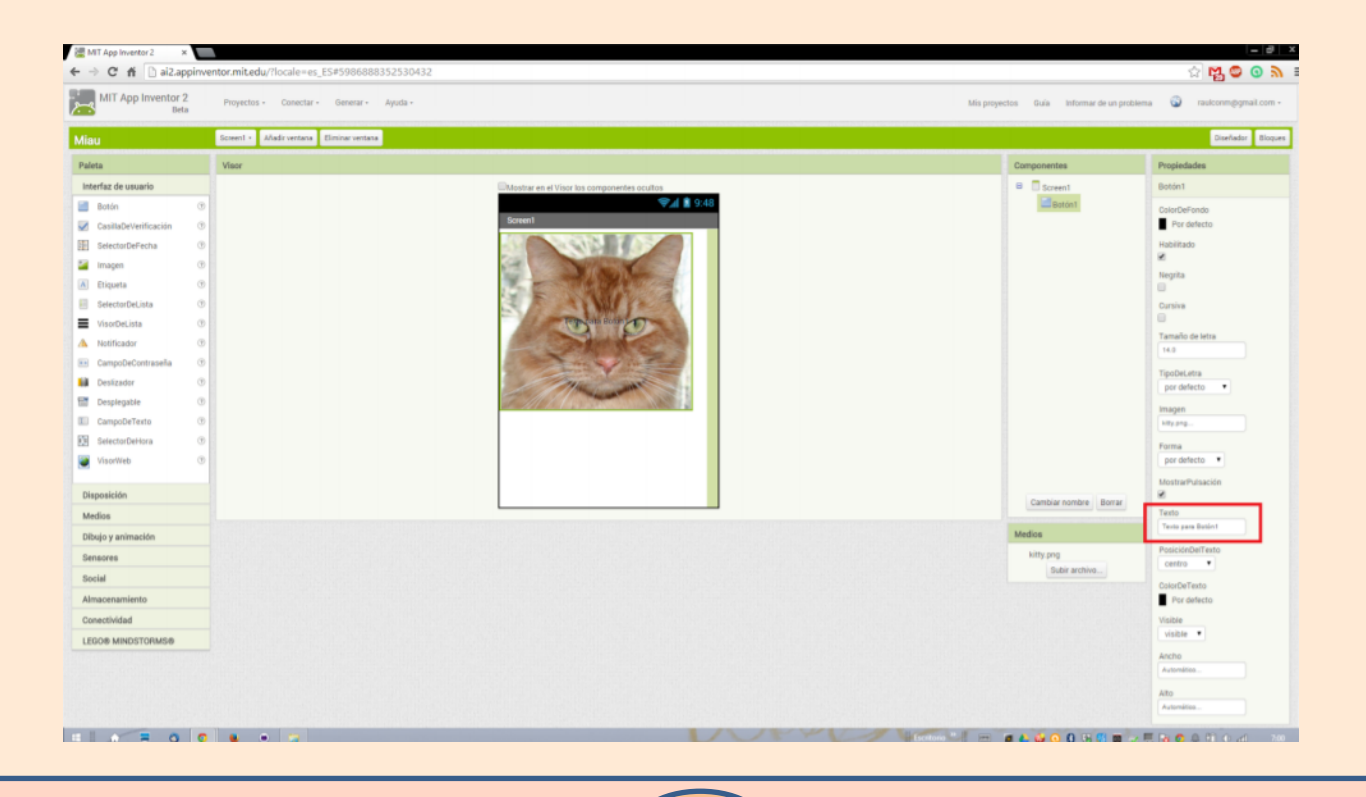

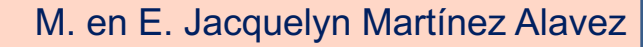

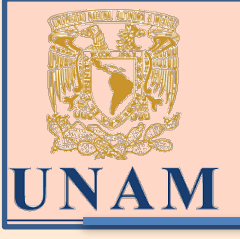

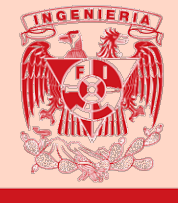

Si no vemos la cara del gato entera en la pantalla del dispositivo deberemos cambiar los valores de las propiedades Ancho y Alto del botón por "Ajustar al contenedor", para que se ajusten al tamaño máximo disponible en la pantalla del dispositivo.

| Propiedades                 |
|-----------------------------|
| Button1                     |
| ColorDeFondo<br>Por defecto |
| Habilitado<br>✔             |
| Negrita                     |
| Cursiva                     |
| Tamaño de letra             |
| 14.0                        |
| TipoDeLetra                 |
| por defecto +               |
| Alto                        |
| Ajustar al contenedor       |
| Ancho                       |
| Ajustar al contenedor       |
| Imagen                      |
| Jacquelyn.jpg               |

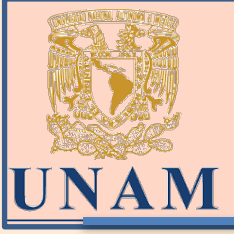

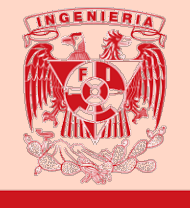

Para incluir una etiqueta debajo del gato que ponga "Hola, soy Kitty" arrastramos un componente Etiqueta hasta el visor, y la soltamos debajo del gato.

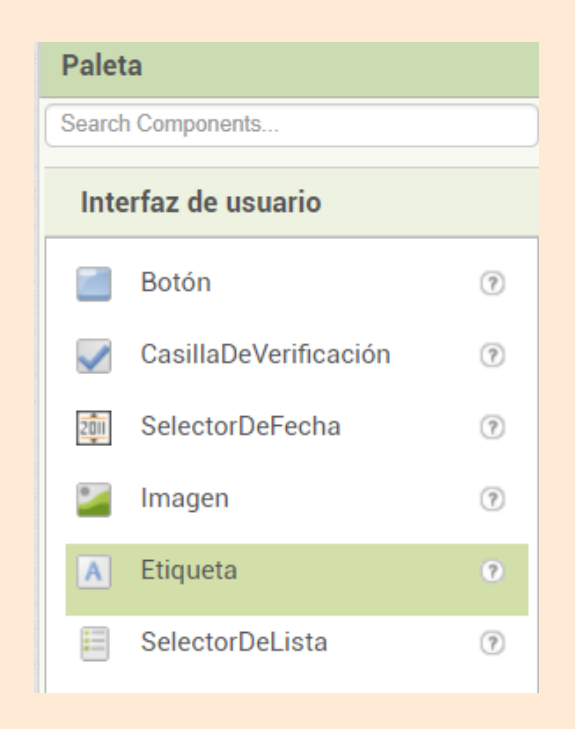

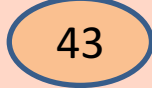

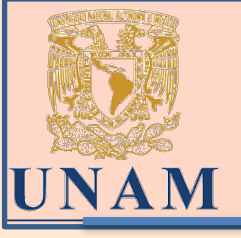

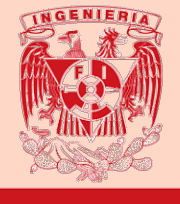

Para cambiar el texto "Texto para Etiqueta1" por "Hola, soy Kitty", hay que seleccionar la etiqueta en el visor, y luego cambiar sus propiedades en la parte derecha de la ventana de trabajo de App Inventor.

| Propiedades                  |
|------------------------------|
| Etiqueta1                    |
| ColorDeFondo                 |
| Negrita                      |
| Cursiva                      |
| Tamaño de letra              |
| 14.0                         |
| TipoDeLetra<br>por defecto - |
| HTMLFormat                   |
| HasMargins<br>✔              |
| Alto                         |
| Automático                   |
| Ancho                        |
| Automático                   |
| Texto                        |
| Texto para Etiqueta1         |

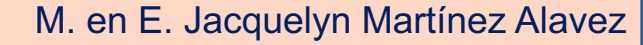

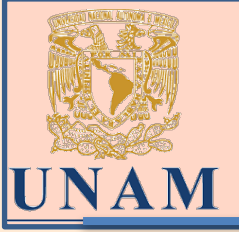

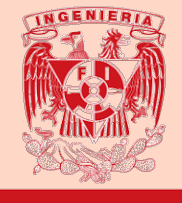

Para añadir un sonido a nuestra aplicación, se arrastra hasta el visor el icono Sonido, que está dentro del grupo Medios, en la Paleta.

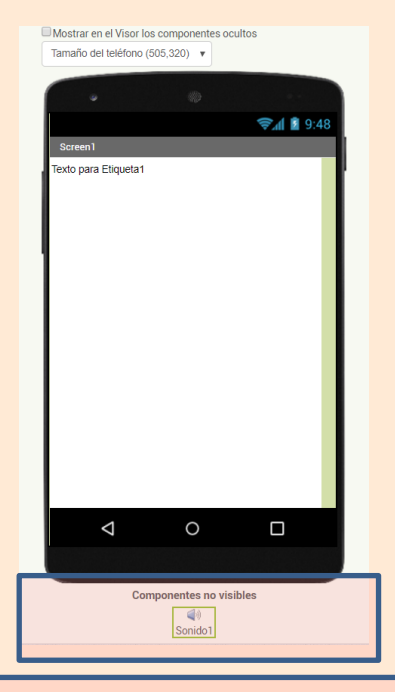

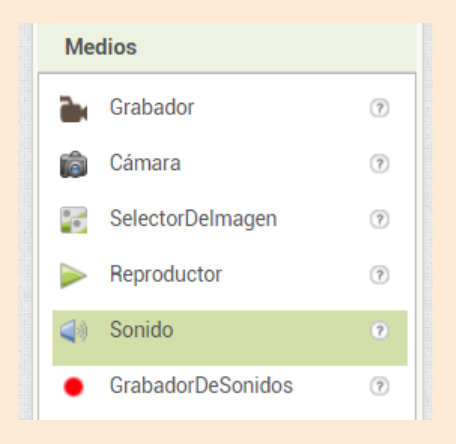

Nota: este objeto no se verá en el móvil o en el emulador, porque no es una imagen, ni un botón, ni una etiqueta. Por eso aparece debajo del visor, en el apartado **Componentes no visibles.** 

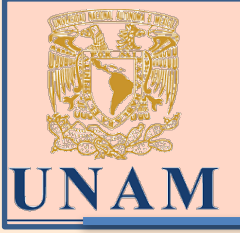

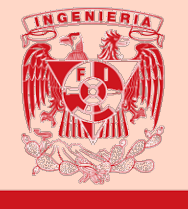

Para asociar a este objeto que hemos creado el sonido "Miau.pm3" que hemos descargado, se utiliza el panel de propiedades para este componente, haremos clic sobre el valor de la propiedad Origen del componente Sonido1 y subiremos el archivo descargado.

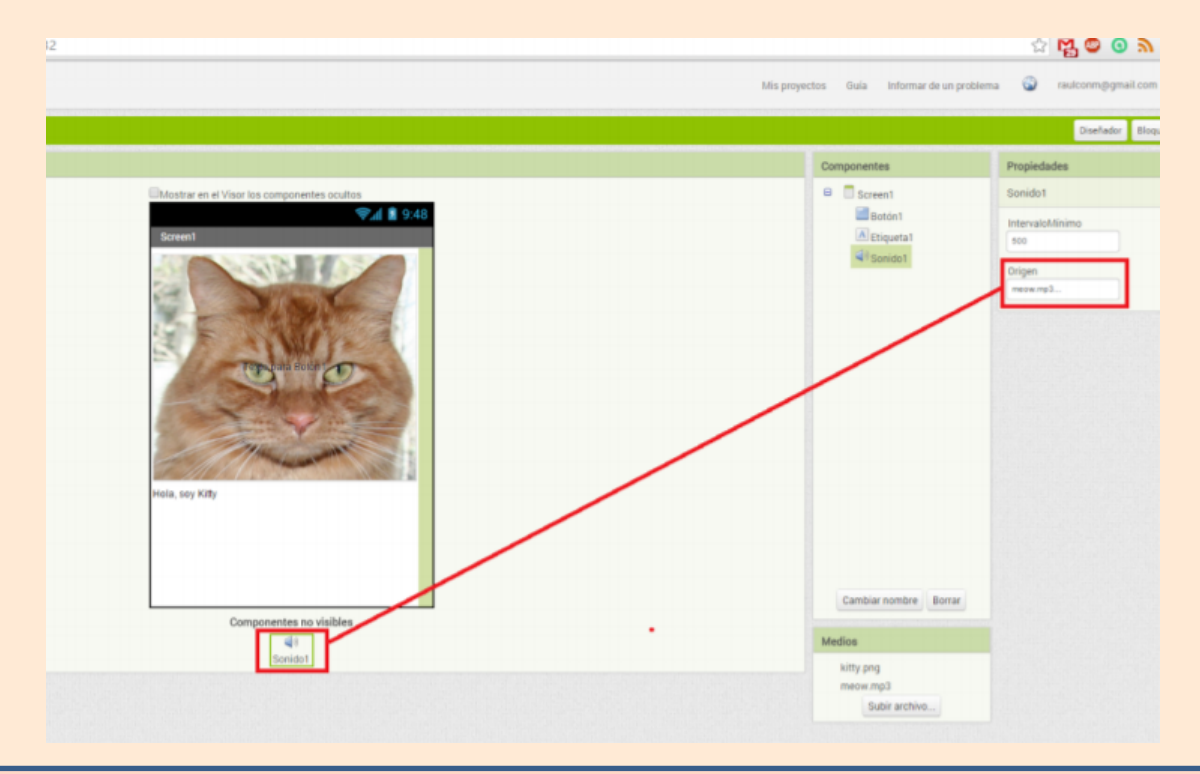

#### M. en E. Jacquelyn Martínez Alavez

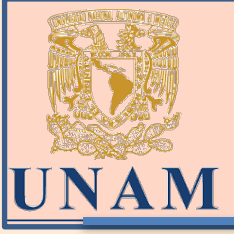

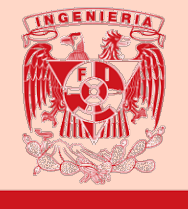

Con esto hemos terminado de diseñar el aspecto de nuestra aplicación .

Ahora tenemos que programar cómo se comportará la aplicación, para lo cual hacemos clic en el botón Bloques situado en la esquina superior derecha.

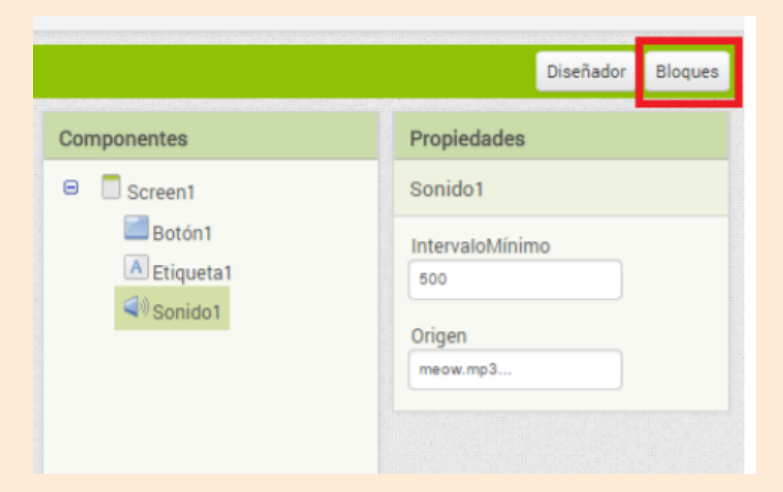

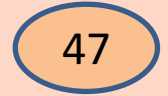

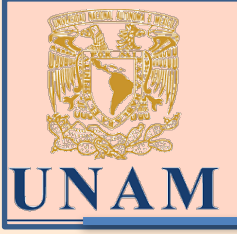

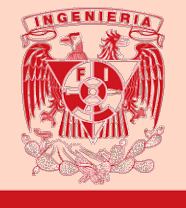

Esto abre la ventana de programación con bloques. La parte más amplia, ahora en blanco, es el Editor, donde colocaremos los bloques de nuestros programas.

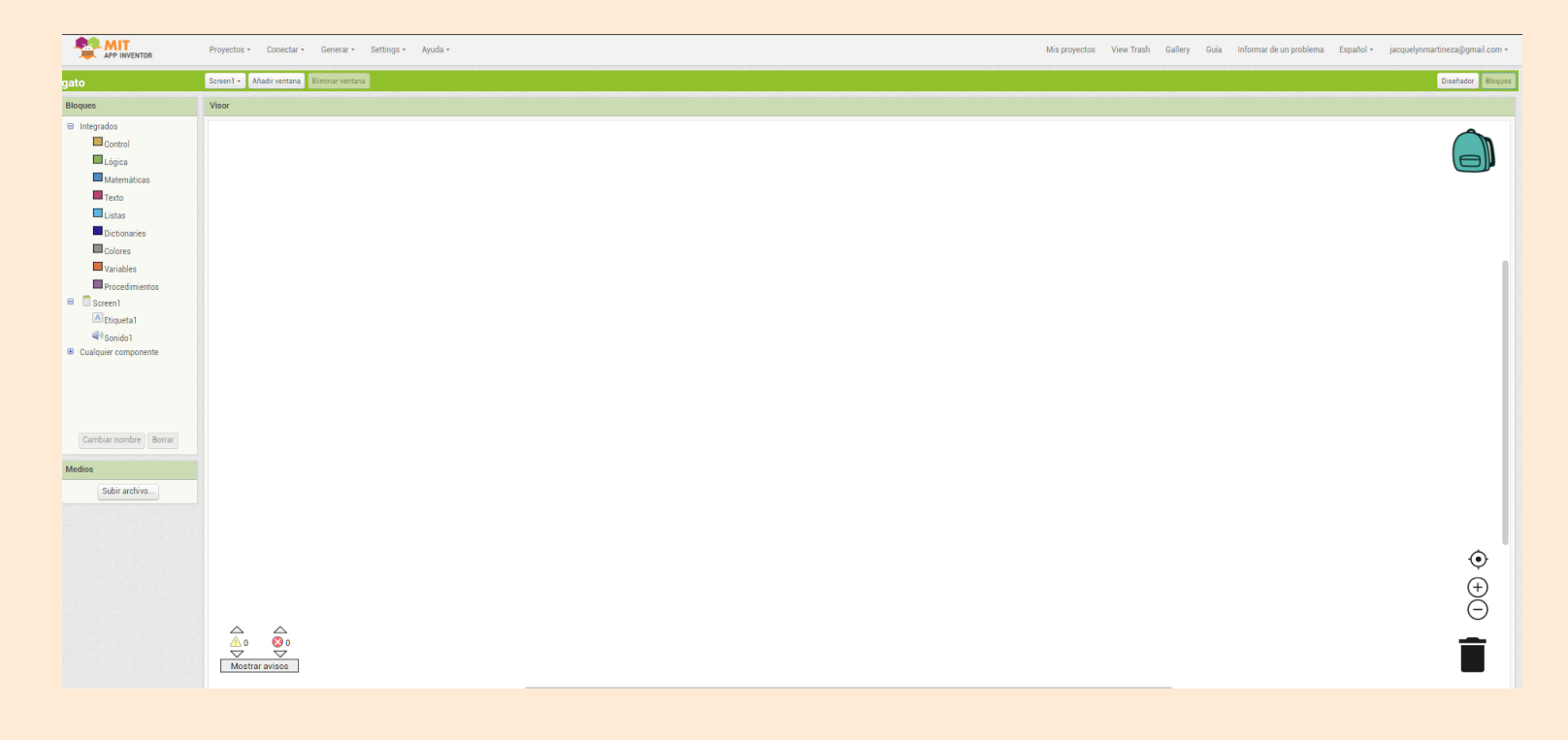

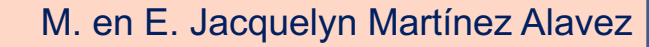

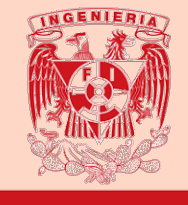

UNAM

Vamos a hacer que suene el sonido del gato cada vez que hagamos clic sobre la imagen del gato (botón).

Hacemos clic en **Botón** p ara que se muestren los bloques de colores disponibles para escribir nuestro código, el programa. Se abre un "cajón de herramientas" con todos los bloques que podemos utilizar. Arrastramos hasta el editor el que dice **Botón1.Clic**.

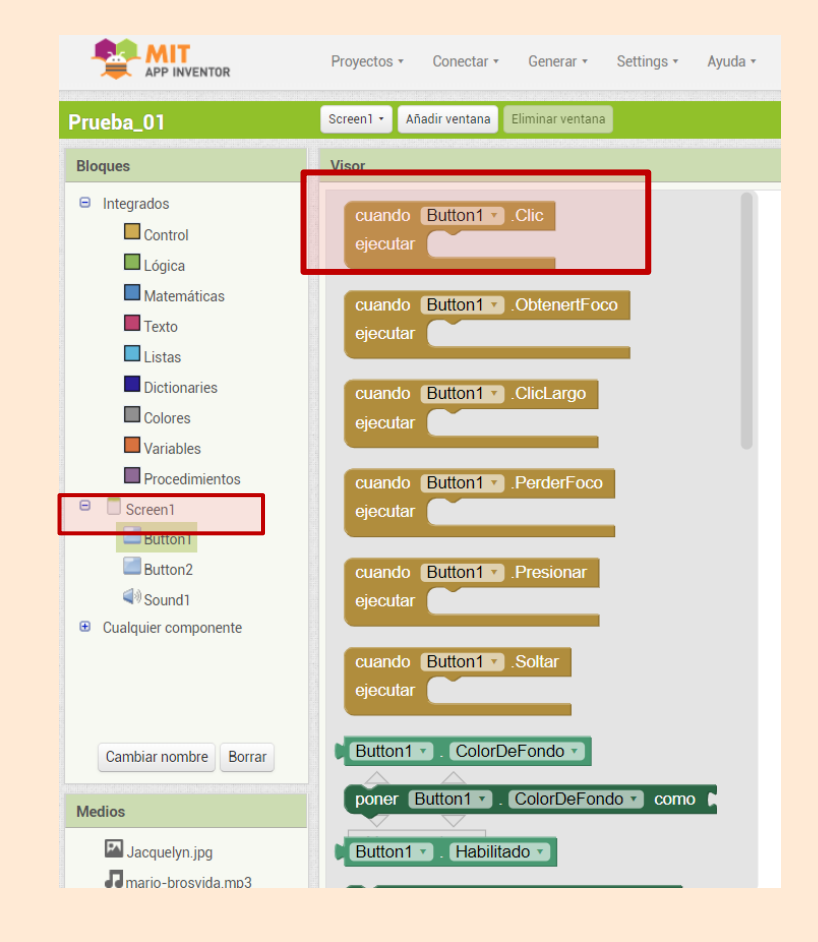

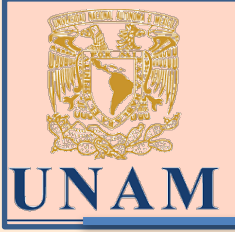

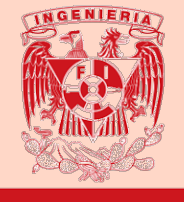

Los bloques color mostaza son los **manejadores o gestores de sucesos**. Indican qué hay que hacer cuando sucede algo en la aplicación. En este caso, el manejador nos permitirá decirle al ordenador qué debe hacer cuando hagamos clic sobre el gato.

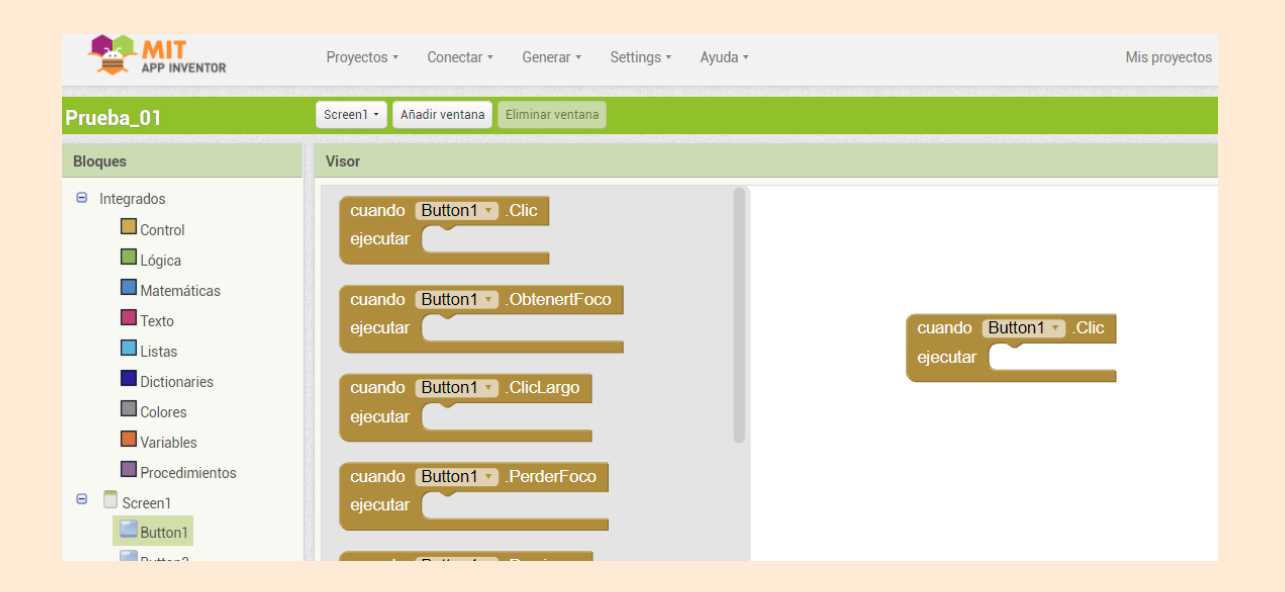

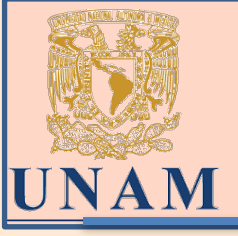

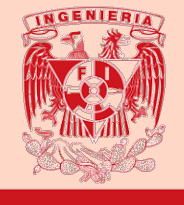

Ahora hacemos clic sobre nuestro componente **Sonido1** para abrir su cajón. Entonces arrastramos la instrucción **Llamar.Sonido1.Reproducir** hasta "encajarla" dentro del manejador que hemos creado para el botón.

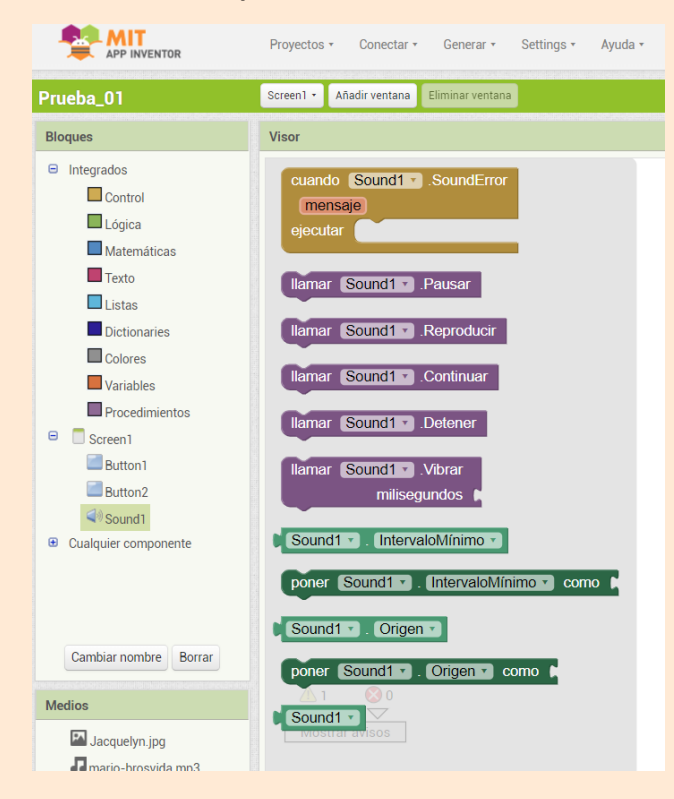

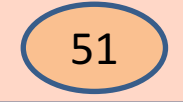

M. en E. Jacquelyn Martínez Alavez

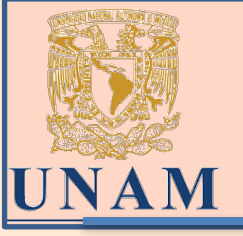

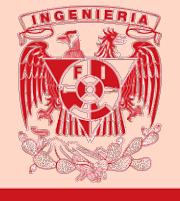

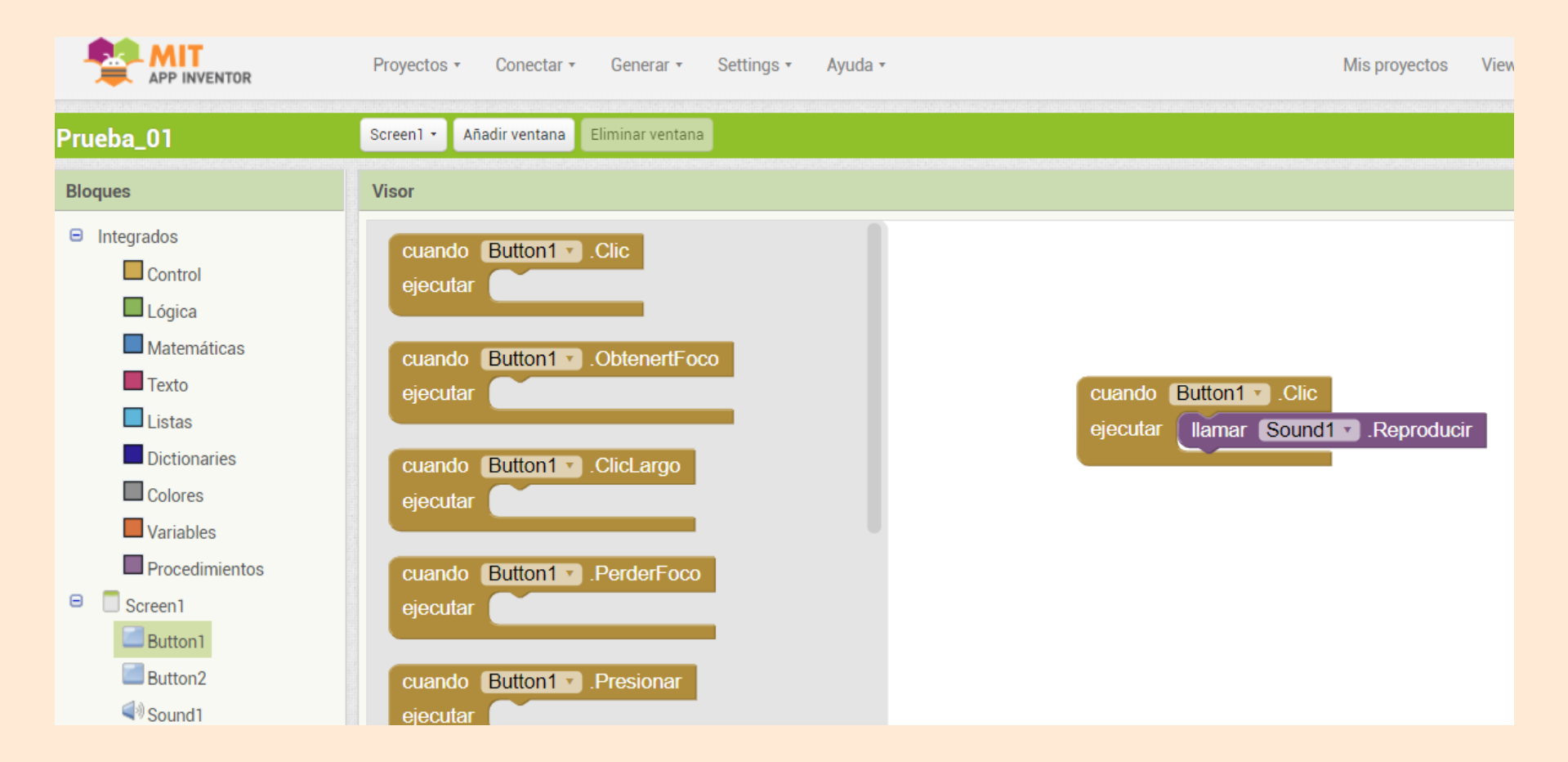

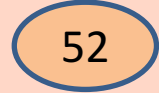

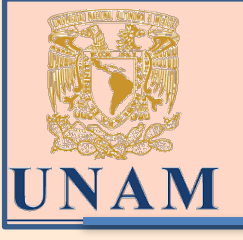

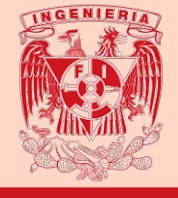

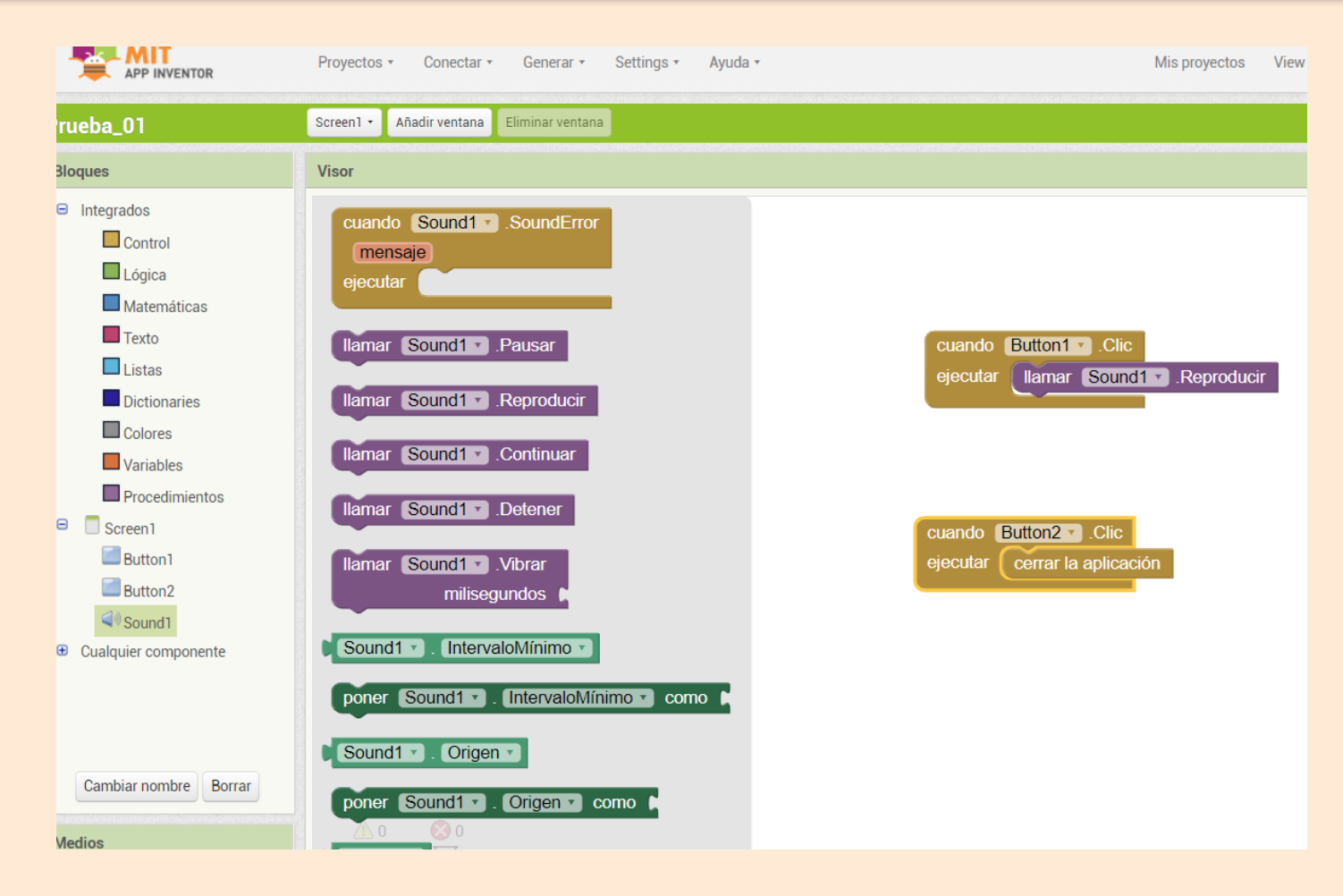

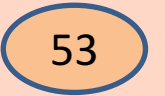

#### M. en E. Jacquelyn Martínez Alavez

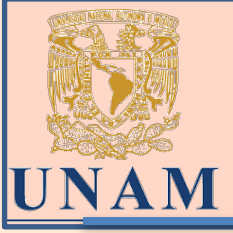

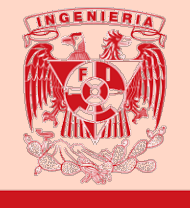

Ya podemos probarla en el teléfono celular.

Para instalarla en el móvil permanentemente, como cualquier otra aplicación, podemos generar un código QR.

Para ello hacemos clic en Generar y elegimos la opción App (generar código QR para el archivo .apk).

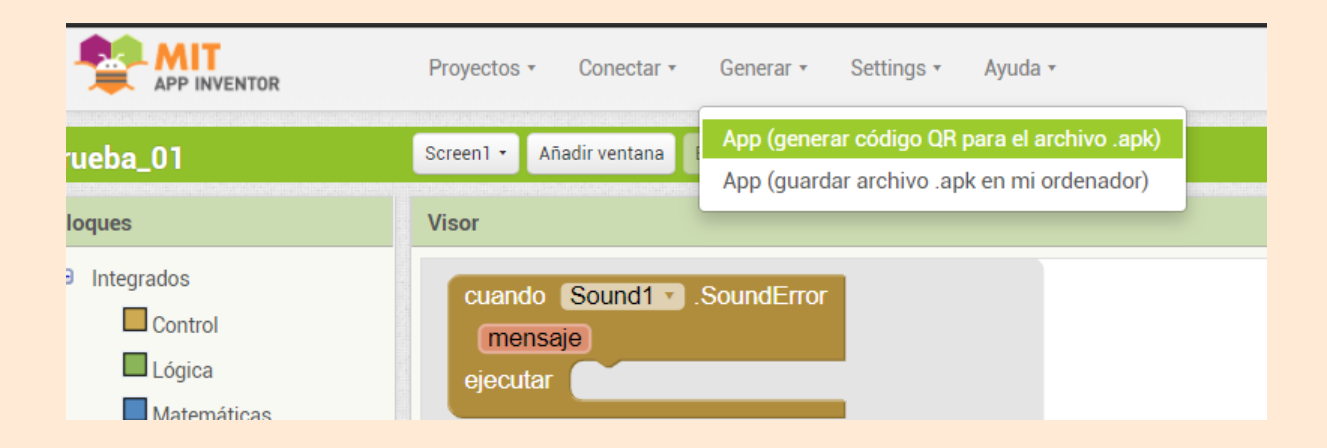

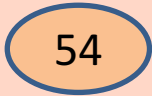

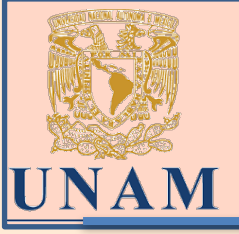

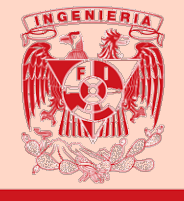

En la barra superior de la sesión en App inventor, da la opción de generar Código QR o archivo apk, dando click en código QR, la página genera el código, que desde un dispositivo Android puede escanearse y comenzará la descarga de la aplicación creada.

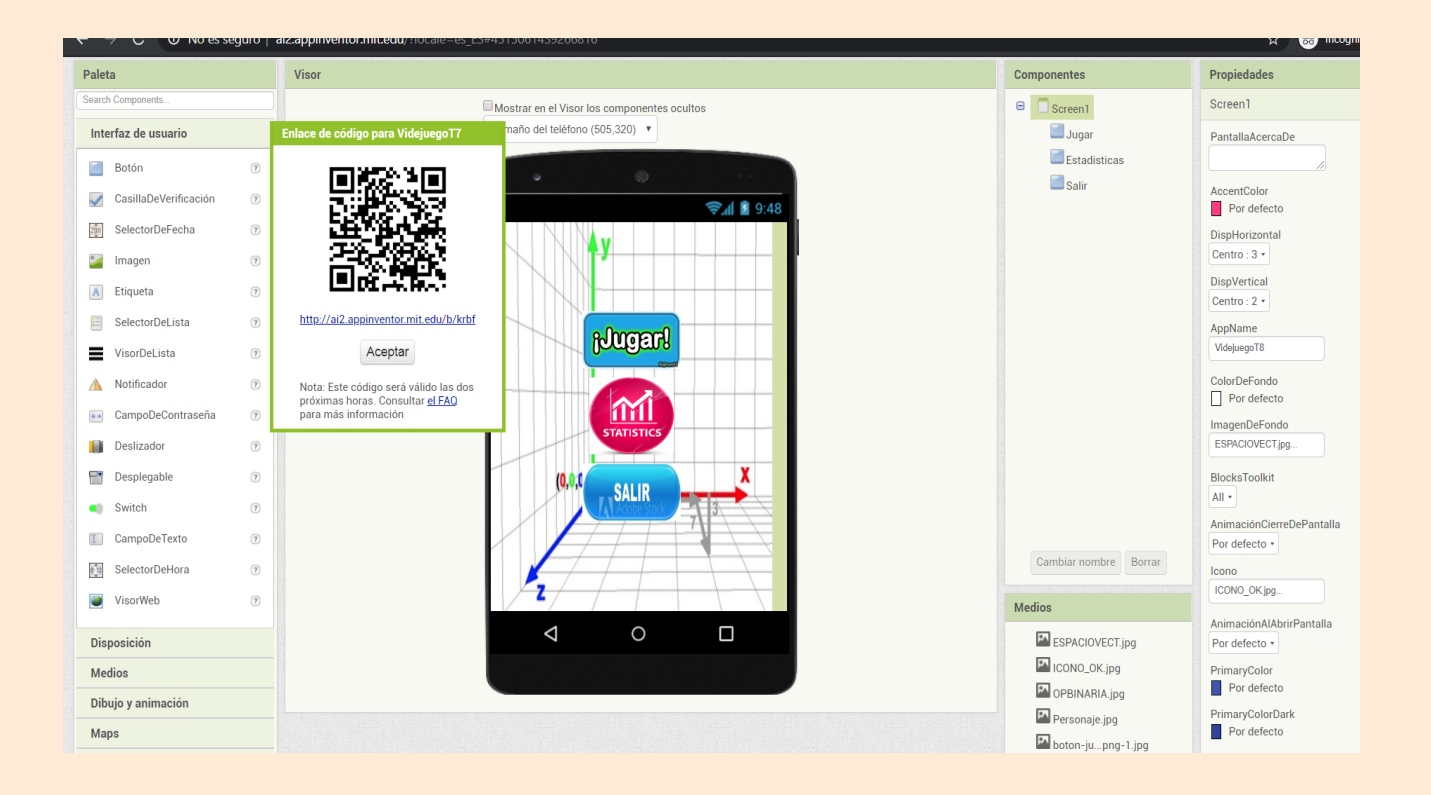

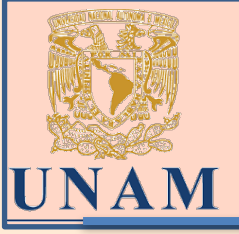

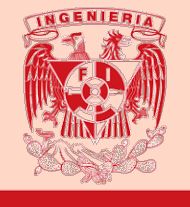

#### **EMULADOR:**

Debemos dirigirnos a la siguiente página para descargar *ai2* que es el archivo a instalar para el emulador:

#### http://appinventor.mit.edu/explore/ai2/setup

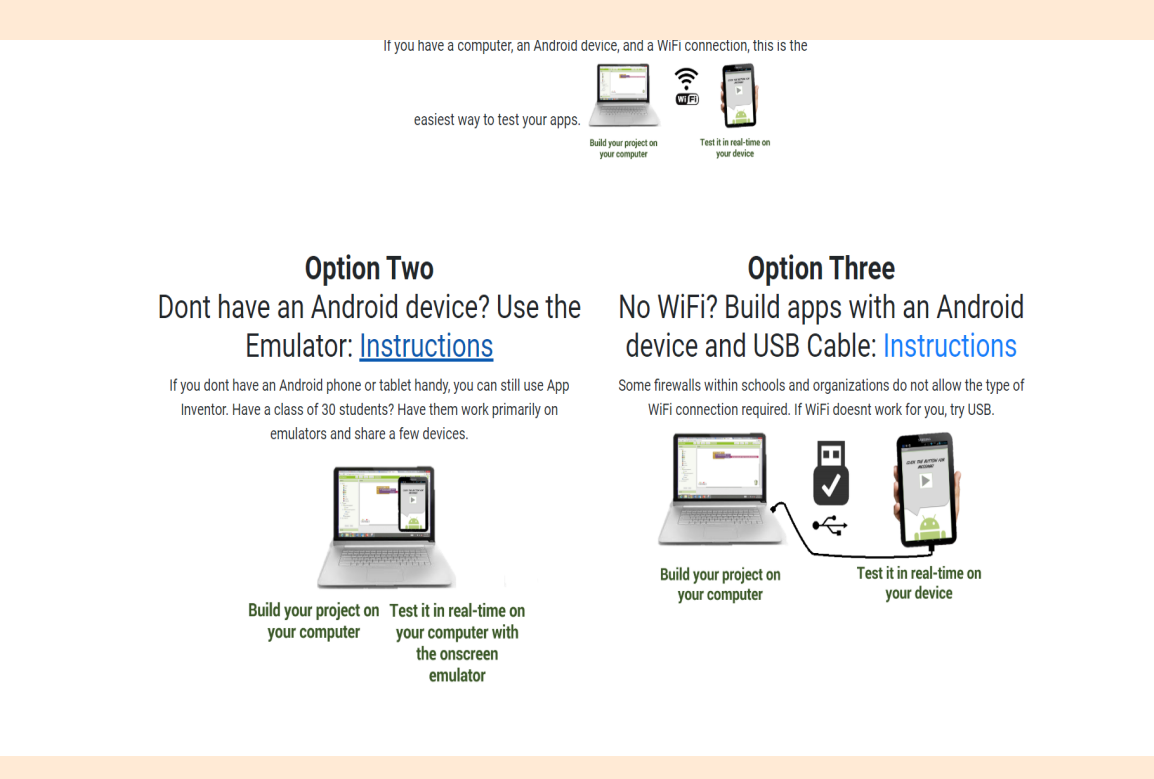

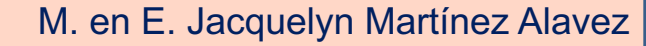

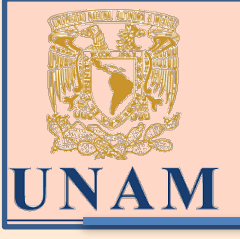

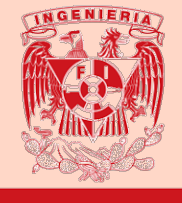

| ically wh                          | 📃 MIT Aj | pp Inventor Tools 2.3.0 Setup 🛛 🗖 🗙                                                                                                    | nd.                              |                 |                     |                |            |
|------------------------------------|----------|----------------------------------------------------------------------------------------------------|----------------------------------|-----------------|---------------------|----------------|------------|
| o aiStarte<br>eed to m<br>rt menu. |          | Welcome to MIT App Inventor<br>Tools 2.3.0 Setup<br>Setup will guide you through the installation of MIT App<br>Inventor Tools 2.3.0.<br>It is recommended that you close all other applications<br>before starting Setup. This will make it possible to update<br>relevant system files without having to reboot your | om Startup Fo<br>start aiStarter |                 |                     |                |            |
| ole click (                        |          | computer.<br>Click Next to continue.                                                                                                    | ched aiStarter                   | 2017_Escritorio | <b>R</b> 1886 8.6.1 | impacto y prob | Curso R    |
|                                    |          | Next > Cancel                                                                                                    |                                  |                 |                     | aiStarter      | LENGUAJE C |

.... ..... .....

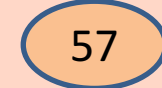

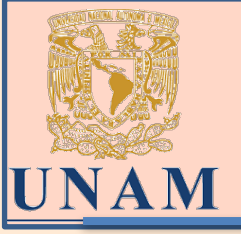

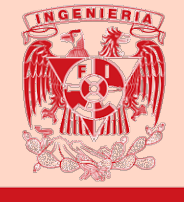

Una vez instalado el emulador, es necesario que el archivo instalado en la computadora se corre primero (icono en el escritorio aiStarter) y debe aparecer una ventana como la que sigue:

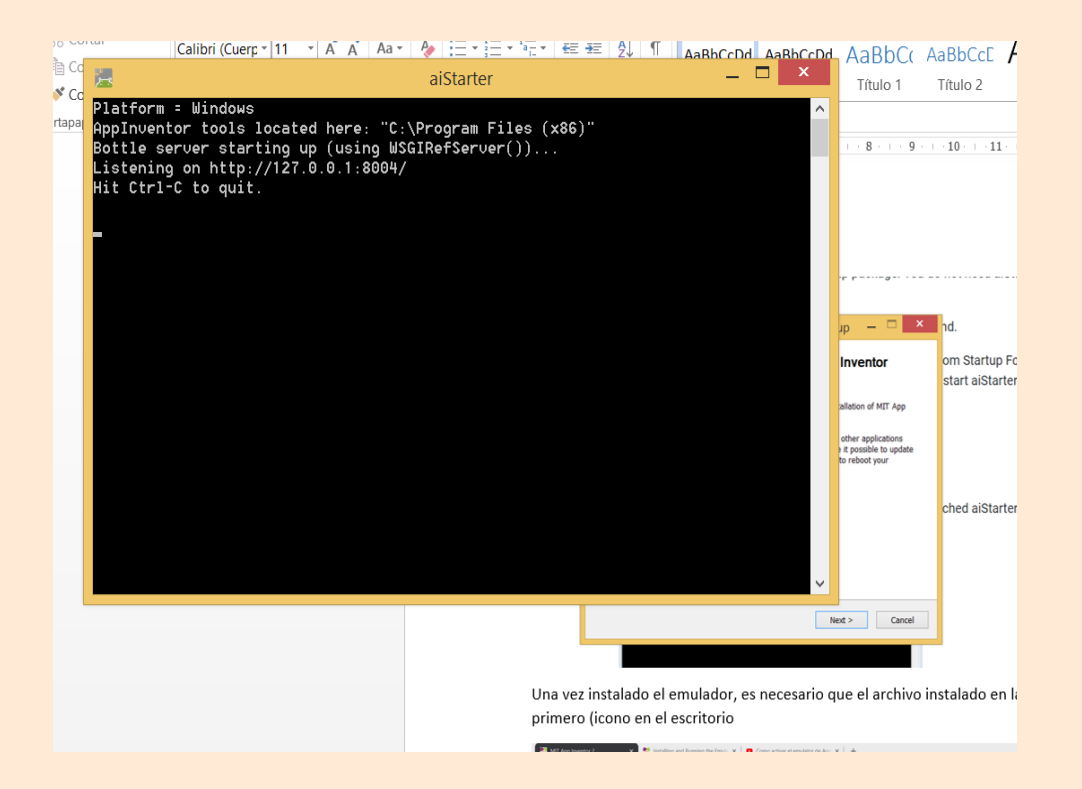

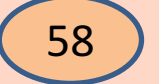

M. en E. Jacquelyn Martínez Alavez

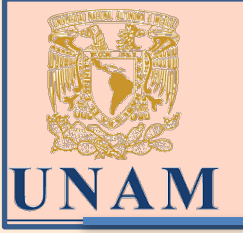

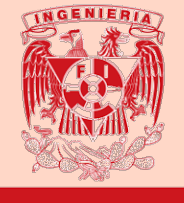

## Esta ventana debe estarse ejecutando, mientras que en la sesión en línea de google de MIT App inventor accedemos al emulador:

|                     |                         |                         | Proyectos • Conecta | r • Generar •                 | Settings +                                     | Ayuda •                |                       | Mis proyectos | View Trash | Gallery Guia                                                       | Informar de un problema                 | Español *                     | zrg1994.21d           | @gmail.com |
|---------------------|-------------------------|-------------------------|---------------------|-------------------------------|------------------------------------------------|------------------------|-----------------------|---------------|------------|--------------------------------------------------------------------|-----------------------------------------|-------------------------------|-----------------------|------------|
| VidejuegoT7         |                         | Screen1 • Añadir ventar | a Eliminar ventana  |                               |                                                |                        |                       |               |            |                                                                    |                                         | Diser                         | iador Bloc            |            |
| Paleta              |                         | Visor                   |                     |                               |                                                |                        |                       |               | C          | ■ 5554: <buil th="" —<=""><th></th><th>edades</th><th></th></buil> |                                         | edades                        |                       |            |
| Interfaz de usuario |                         |                         |                     | Mostrar en el<br>amaño del te | Visor los componentes o<br>eléfono (505,320) 🔻 | cultos                 |                       |               | E          |                                                                    | Android                                 | en 1<br>illaAcercaDe          | _                     |            |
|                     | Botón                   | (?)                     |                     | (                             |                                                | 0                      |                       |               |            |                                                                    | 11:26 📖                                 |                               |                       |            |
|                     | Z CasillaDeVerificación | ۲                       |                     |                               |                                                |                        | 9:4 🖹 🧐               | 18            |            |                                                                    | Thursday, February 20<br>Charging (50%) |                               | ntColor<br>or defecto |            |
|                     | SelectorDeFecha         | (?)                     |                     |                               |                                                | V                      |                       |               |            |                                                                    |                                         | • • • •                       | lorizontal            |            |
|                     | a Imagen                | (?)                     |                     |                               |                                                | Conectando             |                       |               |            |                                                                    |                                         |                               | 0:3 •                 |            |
|                     | Etiqueta                | (?)                     |                     |                               |                                                | Iniciándose el emulad  | or de Android         |               |            |                                                                    |                                         |                               | o:2 •                 |            |
| E                   | SelectorDeLista         | (?)                     |                     |                               |                                                | Por tavor espera, pued | le necesitar uno o di | is minutos.   |            |                                                                    | in the second                           | -                             | ame                   | _          |
| 1                   | VisorDeLista            | (?)                     |                     | 1                             |                                                | Cancelar               |                       |               |            |                                                                    | _                                       |                               | JegoT8                |            |
| 4                   | Notificador             | (?)                     |                     | -                             |                                                |                        |                       |               | _          |                                                                    |                                         | 0                             | DeFondo<br>or defecto |            |
|                     | CampoDeContraseña       | ۲                       |                     |                               |                                                |                        |                       |               |            |                                                                    | C (-)                                   | •                             | enDeFondo             |            |
| 1                   | Deslizador              | (?)                     |                     |                               |                                                | STATISTICS             |                       |               |            |                                                                    |                                         | 0                             | CIOVECT.jpg           |            |
| 6                   | Desplegable             | (?)                     |                     |                               |                                                | (0,0,0 CALID           | X                     |               |            |                                                                    |                                         |                               | sToolkit              |            |
| •                   | Switch                  | (?)                     |                     |                               |                                                | JALIK                  | 13                    |               |            |                                                                    |                                         | All                           | ·]                    |            |
|                     | CampoDeTexto            | ۲                       |                     |                               |                                                |                        |                       |               |            |                                                                    |                                         | Por                           | defecto •             | antalla    |
|                     | SelectorDeHora          | (?                      |                     |                               |                                                | 71-                    |                       |               |            |                                                                    | Cambiar nombre Borrar                   | Icon                          | 0                     | _          |
|                     | VisorWeb                | (?)                     |                     |                               | 2                                              |                        |                       |               |            | M                                                                  | edios                                   | ICO                           | NO_OKjpg              |            |
| Disposición         |                         |                         |                     | $\triangleleft$               | 0                                              |                        |                       |               |            | ESPACIOVECT.jpg                                                    | Anin<br>Por                             | naciónAlAbrirPar<br>defecto • | ntalla                |            |

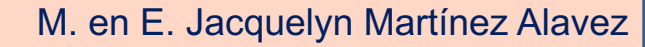

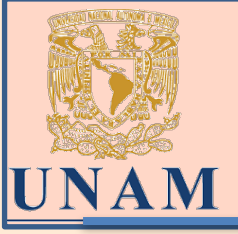

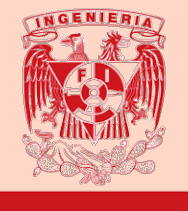

Una vez iniciado el emulador y teniendo abierto un proyecto de app inventor de la página, basta con instalarlo en el dispositivo que se genera como si fuera instalarlo en un celular y probar la aplicación

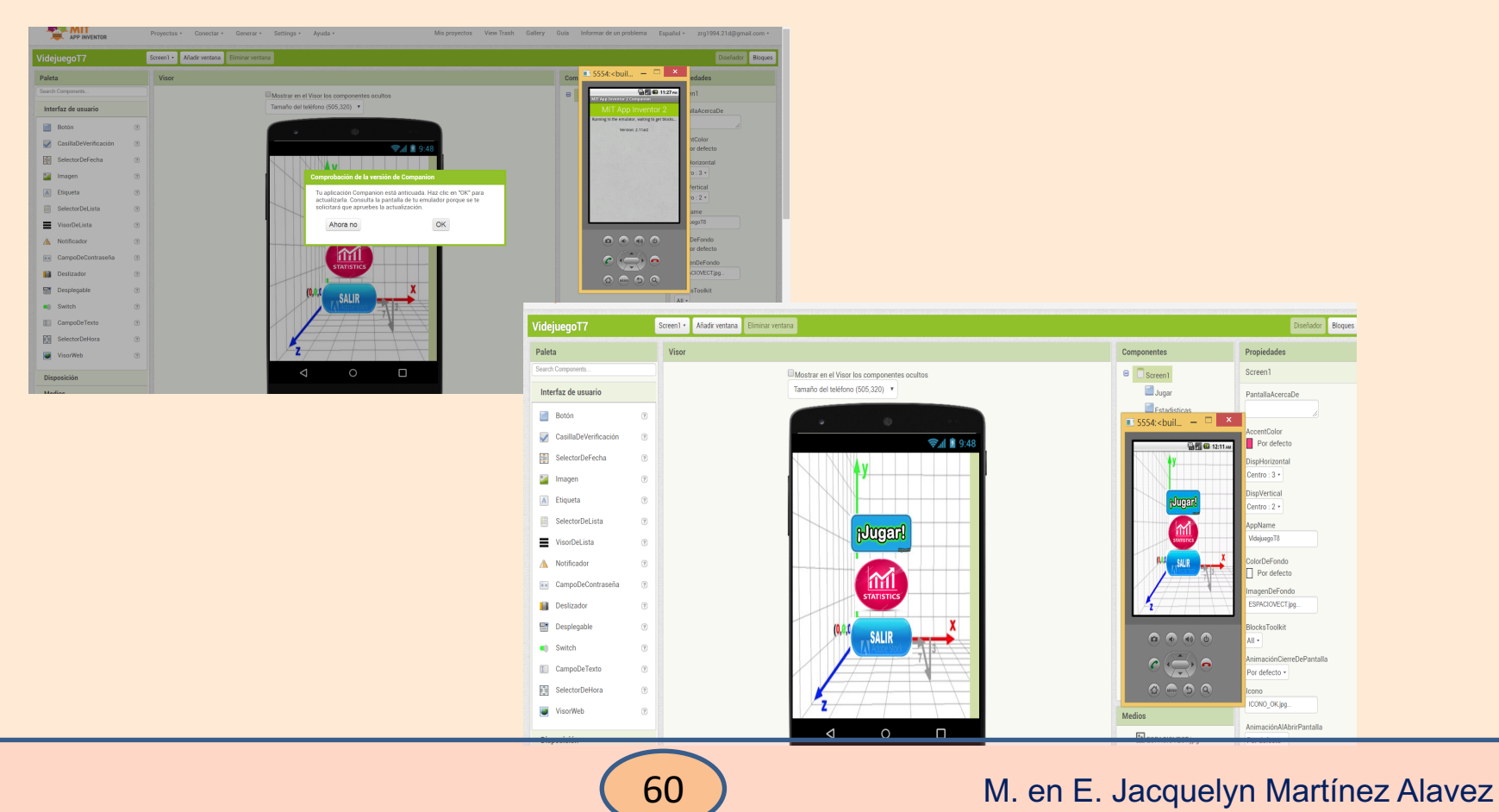

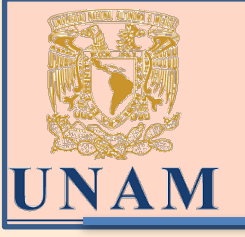

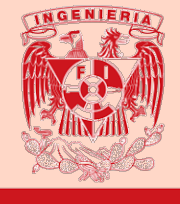

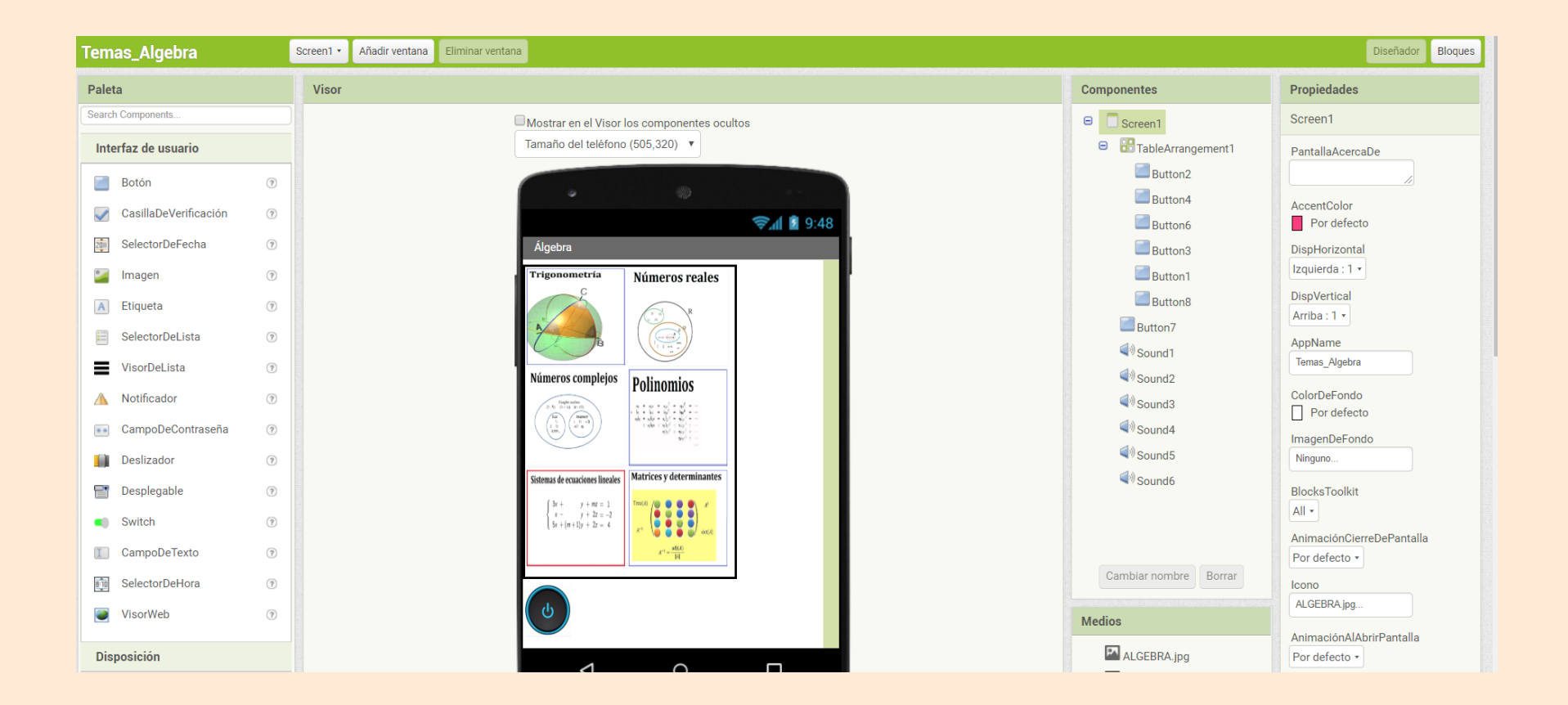

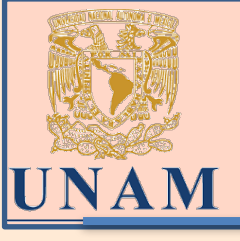

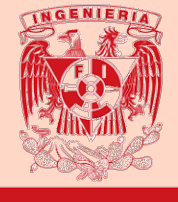

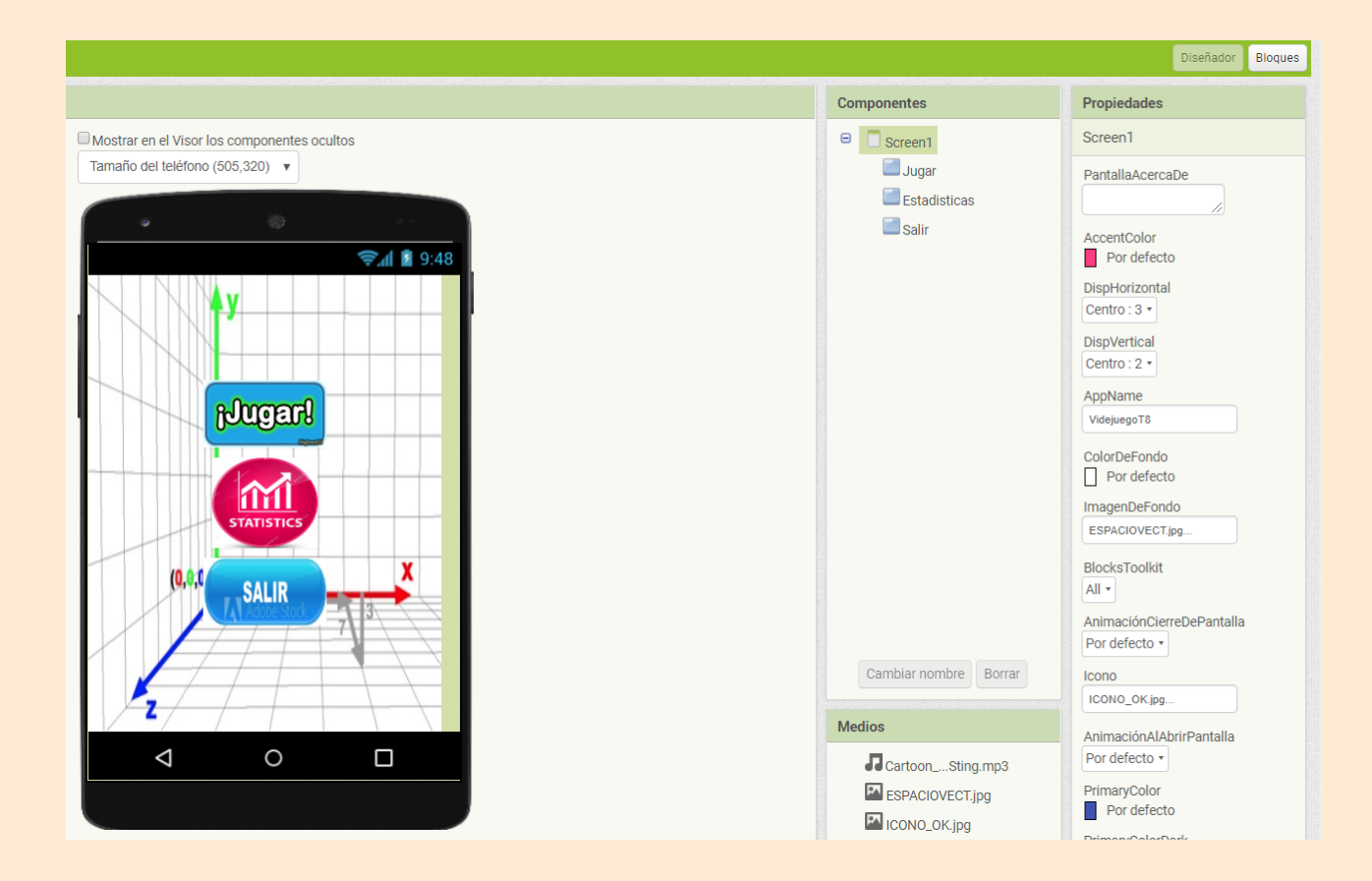

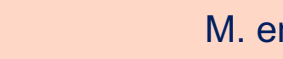

#### M. en E. Jacquelyn Martínez Alavez

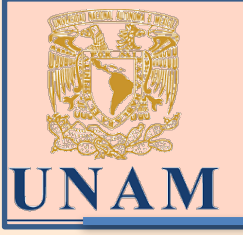

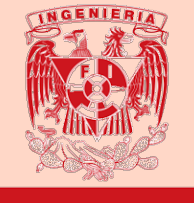

Proyectos • Conectar • Generar 🔹 Settings • Ayuda 🕶 Mis proyectos View Trash Gallery Guía Informar de un problema Español 🔹 jacquelynmartineza@gmail.com VidejuegoT8 Screen1 • Añadir ventana Eliminar ventana Bloques Paleta Visor Componentes Propiedades Search Components Screen1 Mostrar en el Visor los componentes ocultos Screen1 **Jugar** Tamaño del teléfono (505,320) v Interfaz de usuario PantallaAcercaDe Estadisticas Botón ? Salir AccentColor CasillaDeVerificación ? 9:48 📓 🕼 Por defecto SelectorDeFecha ? DispHorizontal Centro : 3 • Imagen ? DispVertical A Etiqueta ? Centro : 2 • SelectorDeLista ? AppName Jugarl VidejuegoT8 VisorDeLista ? ColorDeFondo Motificador ? Por defecto 1m CampoDeContraseña ? ImagenDeFondo STATISTIC ESPACIOVECT.jpg Deslizador ? BlocksToolkit Desplegable ? (0,0,0 SALIR All 🔹 Switch ? AnimaciónCierreDePantalla Por defecto • CampoDeTexto ? Cambiar nombre Borrar Icono SelectorDeHora ? ICONO\_OK.jpg.. VisorWeb ? Medios AnimaciónAlAbrirPantalla  $\triangleleft$ 0 Por defecto • ESPACIOVECT.jpg Disposición ICONO\_OK.jpg PrimaryColor Medios Por defecto OPBINARIA.jpg PrimaryColorDark Dibujo y animación Personaje.jpg Por defecto Maps boton-ju...png-1.jpg OrientaciónDeLaPantalla

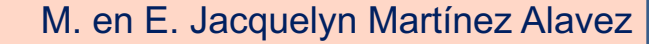

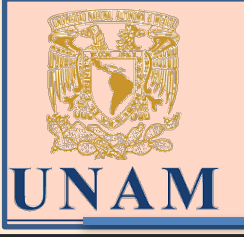

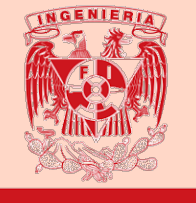

MIT -Proyectos • Settings • Conectar -Generar • Ayuda • Mis proyectos View Trash Gallery Guía Informar de un problema Español • jacquelynmartineza@gmail.com APP INVENTOR VidejuegoT8 Screen2 -Añadir ventana Eliminar ventana Diseñador Bloque Paleta Visor Componentes Propiedades Search Components 😑 📃 Screen2 Screen2 Mostrar en el Visor los componentes ocultos Tamaño del teléfono (505,320) v DisposiciónTabular1 Interfaz de usuario PantallaAcercaDe A Etiqueta1 Botón ? A Etiqueta2 DispHorizontal CasillaDeVerificación ? 9:48 📓 🧟 A etqNombre Centro : 3 • A etgPuntos 2011 SelectorDeFecha ? DispVertical SalirS2 Centro : 2 • ? • Imagen TinyBD1 ColorDeFondo PUNTOS NOMBRE A Etiqueta ? Por defecto = SelectorDeLista ? ImagenDeFondo Ninguno.. VisorDeLista ? AnimaciónCierreDePantalla  $\Lambda$ Notificador ? Por defecto • CampoDeContraseña ? AnimaciónAlAbrirPantalla Por defecto • Deslizador ? OrientaciónDeLaPantalla 27 Desplegable ? Sin especificar • ? Switch SALIR Enrollable CampoDeTexto ? ShowStatusBar Cambiar nombre Borrar SelectorDeHora ? 8:10 -Título VisorWeb ? Medios SEstadisticas  $\triangleleft$ 0 ESPACIOVECT.jpg Disposición TitleVisible ICONO\_OK.jpg Medios OPBINARIA.jpg Dibujo y animación Componentes no visibles Personaje.jpg Maps boton-ju...png-1.jpg

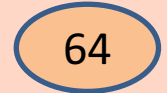

TinyBD1

#### M. en E. Jacquelyn Martínez Alavez

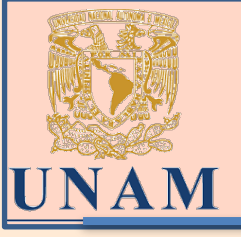

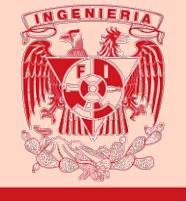

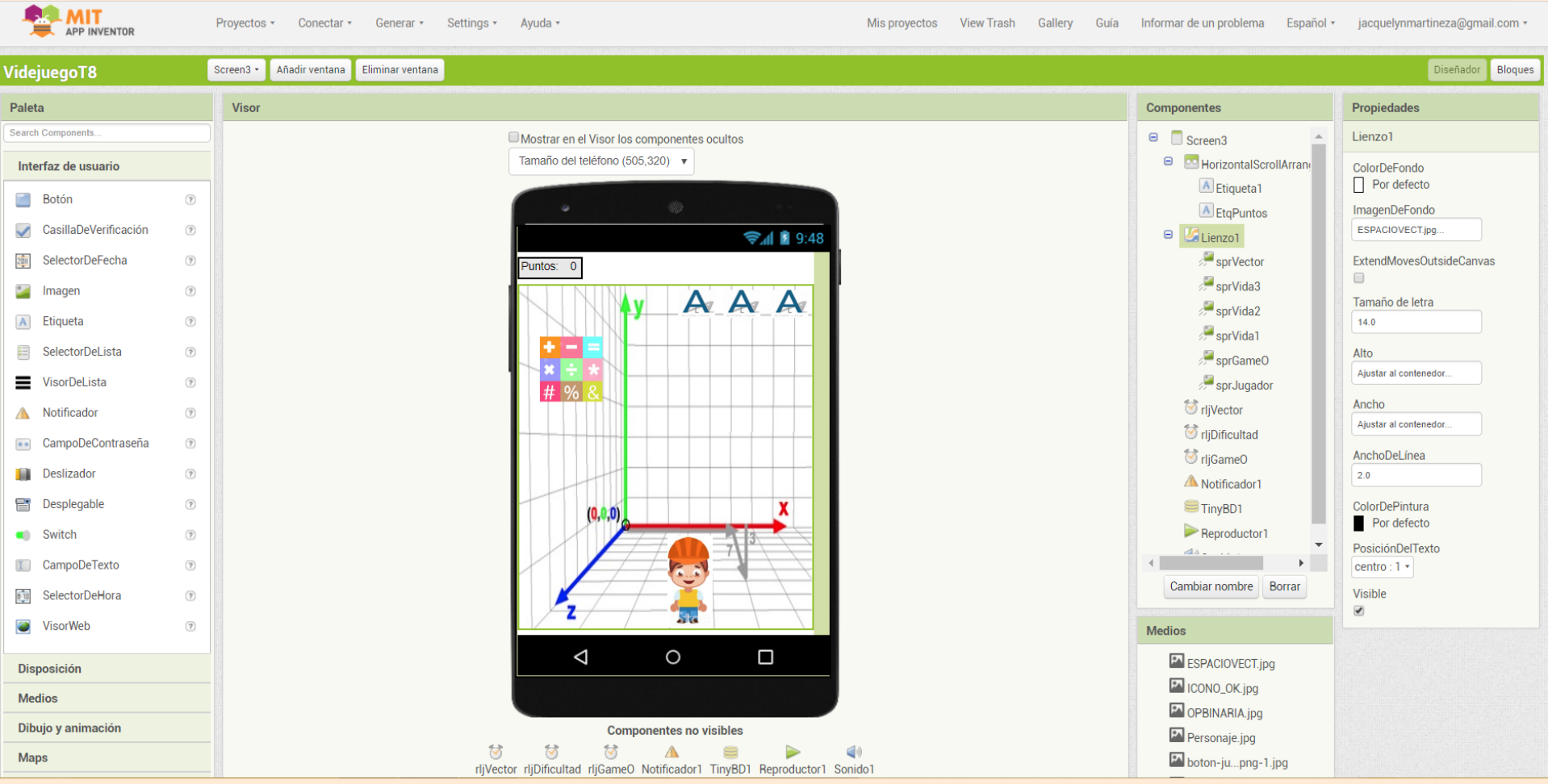

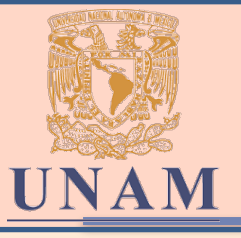

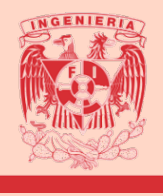

### Gracias por su atención

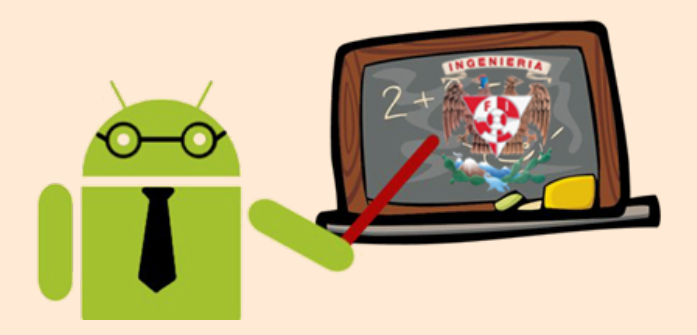

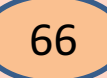